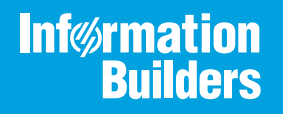

# iWay

# iWay Application Adapter for Salesforce User's Guide

Version 7.0.x and Higher

Active Technologies, EDA, EDA/SQL, FIDEL, FOCUS, Information Builders, the Information Builders logo, iWay, iWay Software, Parlay, PC/FOCUS, RStat, Table Talk, Web390, WebFOCUS, WebFOCUS Active Technologies, and WebFOCUS Magnify are registered trademarks, and DataMigrator and Hyperstage are trademarks of Information Builders, Inc.

Adobe, the Adobe logo, Acrobat, Adobe Reader, Flash, Adobe Flash Builder, Flex, and PostScript are either registered trademarks or trademarks of Adobe Systems Incorporated in the United States and/or other countries.

Due to the nature of this material, this document refers to numerous hardware and software products by their trademarks. In most, if not all cases, these designations are claimed as trademarks or registered trademarks by their respective companies. It is not this publisher's intent to use any of these names generically. The reader is therefore cautioned to investigate all claimed trademark rights before using any of these names other than to refer to the product described.

Copyright © 2018, by Information Builders, Inc. and iWay Software. All rights reserved. Patent Pending. This manual, or parts thereof, may not be reproduced in any form without the written permission of Information Builders, Inc.

# Contents

| Preface                                                               |    |
|-----------------------------------------------------------------------|----|
| Documentation Conventions                                             |    |
| Related Publications                                                  | 9  |
| Customer Support                                                      | 9  |
| Help Us to Serve You Better                                           |    |
| User Feedback                                                         | 12 |
| Information Builders Consulting and Training                          |    |
| 1. Introducing the iWay Application Adapter for Salesforce            | 13 |
| Features of the iWay Application Adapter for Salesforce               |    |
| Component Information for the iWay Application Adapter for Salesforce |    |
| Component Information Roadmap                                         | 14 |
| iWay Service Manager                                                  |    |
| iWay Explorer                                                         |    |
| iWay Business Services Provider                                       |    |
| 2. Installing the iWay Application Adapter for Salesforce             | 17 |
| Application Adapter for Salesforce Installation Prerequisites         |    |
| iWay Application Adapter for Salesforce Installation Files            |    |
| Installing the Application Adapter for Salesforce                     |    |
| 3. Configuring and Managing Connections to Salesforce                 |    |
| Starting iWay Explorer (Java Swing)                                   |    |
| Creating a New Configuration                                          |    |
| Connecting to a New Configuration                                     |    |
| Connecting to Salesforce                                              |    |
| Creating a New Target                                                 |    |
| Connecting to a Target                                                |    |
| Modifying, Closing, or Removing a Target                              |    |
| 4. Creating XML Schemas for Salesforce                                |    |
| XML Schemas for Salesforce Overview                                   |    |
| Browsing Salesforce Business Objects                                  |    |
| Generating XML Schemas for Salesforce Business Objects                |    |
| Schema Location                                                       |    |

|       | Null Field Support                                                                 |          |
|-------|------------------------------------------------------------------------------------|----------|
|       | Using the Upsert Function                                                          | 48       |
|       | Prerequisites                                                                      |          |
|       | Accessing the Upsert Function Using iWay Explorer                                  | 50       |
| 5. (  | Creating and Publishing iWay Business Services                                     | 53       |
|       | Understanding iWay Business Services                                               | 53       |
|       | Creating iWay Business Services                                                    | 53       |
|       | Configuring the Retrieve Function                                                  | 58       |
| 6. (  | Configuring Outbound Messaging and Workflow Rules in Salesforce                    | 61       |
|       | Outbound Messages and Workflow Rules Overview                                      | 61       |
|       | Creating a Salesforce Outbound Message                                             | 62       |
|       | Creating a Salesforce Workflow Rule                                                | 65       |
| 7. (  | Configuring Events for Salesforce                                                  | 75       |
|       | Salesforce Events Overview                                                         | 75       |
|       | Creating an Event Port                                                             | 76       |
|       | Using the Default Event Port                                                       | 94       |
|       | Creating a Channel                                                                 | 95       |
| A. \$ | Salesforce Certificate Management                                                  |          |
|       | Salesforce Certificate Management Prerequisites                                    | 99       |
|       | Key Store Management                                                               | 99       |
|       | Generating the Key Pair                                                            |          |
|       | Generating the Certificate Signing Request.                                        | 100      |
|       | Purchasing the Commercial Certificate From VeriSign or a Similar Certificate Autho | rity 100 |
|       | Importing the Root Certificate and Intermediate Certificate                        | 101      |
|       | Importing the Signed Certificate                                                   | 101      |
|       | Trust Store Management                                                             | 101      |
|       | Downloading the Root Certificate and Intermediate Certificate.                     | 101      |
|       | Importing the Root Certificate and Intermediate Certificate                        | 101      |
|       | Importing the Client Certificate                                                   | 102      |
| в. 9  | Salesforce Batch API                                                               | 103      |
|       | Using the Salesforce Batch API Services                                            | 103      |
|       | Upsert Operation Support                                                           | 106      |

# C. Configuring the Application Adapter for Salesforce in an iWay Environment $\dots$ 107

Configuring the Application Adapter for Salesforce in iWay Service Manager ...... 107

Contents

This document is written for system integrators who develop client interfaces between Salesforce and other applications. It describes how to use the iWay Application Adapter for Salesforce to integrate business objects with your application server. It is assumed that readers understand web technologies and have a general understanding of Microsoft Windows and UNIX systems.

**Note:** This Release 7.0.x content is currently being updated to support iWay Release 8.0.x software. In the meantime, it can serve as a reference for your use of iWay Release 8. If you have any questions, please contact *Customer\_Success@ibi.com*.

#### How This Manual Is Organized

This manual includes the following chapters:

|   | Chapter/Appendix                                                      | Contents                                                                                                    |
|---|-----------------------------------------------------------------------|----------------------------------------------------------------------------------------------------|
| 1 | Introducing the iWay<br>Application Adapter for<br>Salesforce         | Provides an overview of the iWay Application<br>Adapter for Salesforce. Describes key features and<br>functionality of the adapter. |
| 2 | Installing the iWay<br>Application Adapter for<br>Salesforce          | Provides installation prerequisites and describes<br>how to install the iWay Application Adapter for<br>Salesforce.                 |
| 3 | Configuring and Managing<br>Connections to Salesforce                 | Describes how to configure and manage connections to Salesforce using iWay Explorer.                                                |
| 4 | Creating XML Schemas for<br>Salesforce                                | Describes how to create XML schemas for Salesforce business objects using iWay Explorer.                                            |
| 5 | Creating and Publishing iWay<br>Business Services                     | Describes how to create and publish iWay Business<br>Services using iWay Explorer.                                                  |
| 6 | Configuring Outbound<br>Messaging and Workflow<br>Rules in Salesforce | Describes how to configure outbound messaging<br>and workflow rules in Salesforce for event handling<br>purposes.                   |
| 7 | Configuring Events for<br>Salesforce                                  | Describes how to create ports and channels to listen for Salesforce events using iWay Explorer.                                     |
| A | Salesforce Certificate<br>Management                                  | Describes how to configure key stores and trust<br>stores for the iWay Application Adapter for<br>Salesforce.                       |

|   | Chapter/Appendix                                                                | Contents                                                                                        |
|---|---------------------------------------------------------------------------------|-------------------------------------------------------------------------------------------------|
| В | Salesforce Batch API                                                            | Provides usage guidelines for the Salesforce Batch API, which can be used to generate requests. |
| С | Configuring the Application<br>Adapter for Salesforce in an<br>iWay Environment | Describes how the adapter can be assigned to an iWay Service Manager channel.                   |

# **Documentation Conventions**

The following table describes the documentation conventions that are used in this manual.

| Convention                     | Description                                                                                                    |
|--------------------------------|----------------------------------------------------------------------------------------------------|
| THIS TYPEFACE or this typeface | Denotes syntax that you must enter exactly as shown.                                                                                                    |
| this typeface                  | Represents a placeholder (or variable), a cross-reference, or an important term. It may also indicate a button, menu item, or dialog box option that you can click or select. |
| underscore                     | Indicates a default setting.                                                                                                    |
| Key + Key                      | Indicates keys that you must press simultaneously.                                                                                                    |
| {}                             | Indicates two or three choices. Type one of them, not the braces.                                                                                                    |
|                                | Separates mutually exclusive choices in syntax. Type one of them, not the symbol.                                                                                             |
|                                | Indicates that you can enter a parameter multiple times. Type only the parameter, not the ellipsis ().                                                                        |
| ·<br>·                         | Indicates that there are (or could be) intervening or additional commands.                                                                                                    |

#### **Related Publications**

Visit our Technical Documentation Library at *http://documentation.informationbuilders.com*. You can also contact the Publications Order Department at (800) 969-4636.

#### **Customer Support**

Do you have any questions about this product?

Join the Focal Point community. Focal Point is our online developer center and more than a message board. It is an interactive network of more than 3,000 developers from almost every profession and industry, collaborating on solutions and sharing tips and techniques. Access Focal Point at <a href="http://forums.informationbuilders.com/eve/forums">http://forums.informationbuilders.com/eve/forums</a>.

You can also access support services electronically, 24 hours a day, with InfoResponse Online. InfoResponse Online is accessible through our website, *http:// www.informationbuilders.com*. It connects you to the tracking system and known-problem database at the Information Builders support center. Registered users can open, update, and view the status of cases in the tracking system and read descriptions of reported software issues. New users can register immediately for this service. The technical support section of *http://www.informationbuilders.com* also provides usage techniques, diagnostic tips, and answers to frequently asked questions.

Call Information Builders Customer Support Services (CSS) at (800) 736-6130 or (212) 736-6130. Customer Support Consultants are available Monday through Friday between 8:00 a.m. and 8:00 p.m. EST to address all your questions. Information Builders consultants can also give you general guidance regarding product capabilities and documentation. Please be ready to provide your six-digit site code number (*xxxx.xx*) when you call.

To learn about the full range of available support services, ask your Information Builders representative about InfoResponse Online, or call (800) 969-INFO.

#### Help Us to Serve You Better

To help our consultants answer your questions effectively, be prepared to provide specifications and sample files and to answer questions about errors and problems.

| Platform         |  |
|------------------|--|
| Operating System |  |
| OS Version       |  |

The following tables list the environment information our consultants require.

| JVM Vendor  |  |
|-------------|--|
| JVM Version |  |

The following table lists the deployment information our consultants require.

| Adapter Deployment                              | For example, JCA, Business Services Provider, iWay<br>Service Manager |
|-------------------------------------------------|-----------------------------------------------------------------------|
| Container                                       | For example, WebSphere                                                |
| Version                                         |                                                                       |
| Enterprise Information System<br>(EIS) - if any |                                                                       |
| EIS Release Level                               |                                                                       |
| EIS Service Pack                                |                                                                       |
| EIS Platform                                    |                                                                       |

The following table lists iWay-related information needed by our consultants.

| iWay Adapter       |  |
|--------------------|--|
| iWay Release Level |  |
| iWay Patch         |  |

The following table lists additional questions to help us serve you better.

| <b>Request/Question</b>                                                         | Error/Problem Details or Information |
|---------------------------------------------------------------------------------|--------------------------------------|
| Did the problem arise through a service or event?                               |                                      |
| Provide usage scenarios or summarize the application that produces the problem. |                                      |

| Request/Question                                                                                                    | Error/Problem Details or Information |
|----------------------------------------------------------------------------------------------------|--------------------------------------|
| When did the problem start?                                                                                                    |                                      |
| Can you reproduce this problem consistently?                                                                                          |                                      |
| Describe the problem.                                                                                                    |                                      |
| Describe the steps to reproduce the problem.                                                                                          |                                      |
| Specify the error message(s).                                                                                                    |                                      |
| Any change in the application<br>environment: software<br>configuration, EIS/database<br>configuration, application, and<br>so forth? |                                      |
| Under what circumstance does the problem <i>not</i> occur?                                                                            |                                      |

The following is a list of error/problem files that might be applicable.

- □ Input documents (XML instance, XML schema, non-XML documents)
- Transformation files
- **Error screen shots**
- Error output files
- □ Trace files
- Service Manager package to reproduce problem
- **u** Custom functions and agents in use
- Diagnostic Zip
- Transaction log

For information on tracing, see the *iWay* Service Manager User's Guide.

#### **User Feedback**

In an effort to produce effective documentation, the Technical Content Management staff welcomes your opinions regarding this document. Please use the Reader Comments form at the end of this document to communicate your feedback to us or to suggest changes that will support improvements to our documentation. You can also contact us through our website, *http://documentation.informationbuilders.com/connections.asp*.

Thank you, in advance, for your comments.

#### Information Builders Consulting and Training

Interested in training? Information Builders Education Department offers a wide variety of training courses for this and other Information Builders products.

For information on course descriptions, locations, and dates, or to register for classes, visit our website (*http://education.informationbuilders.com*) or call (800) 969-INFO to speak to an Education Representative.

Chapter

# Introducing the iWay Application Adapter for Salesforce

The following section provides an overview of the iWay Application Adapter for Salesforce.

#### In this chapter:

- □ Features of the iWay Application Adapter for Salesforce
- Component Information for the iWay Application Adapter for Salesforce

#### Features of the iWay Application Adapter for Salesforce

The iWay Application Adapter for Salesforce is an adapter that provides a means to exchange real-time business data between Salesforce systems and third-party application, database, or external business partner systems. The adapter enables external applications for inbound and outbound processing with Salesforce. In addition, the iWay Application Adapter for Salesforce provides interfaces and integration touchpoints for the Salesforce SaaS service.

The adapter uses XML messages to enable non-Salesforce applications to communicate and exchange transactions with Salesforce using one of the following two methods:

- **Service Adapter.** Applications use this capability to initiate a Salesforce business event.
- **Event Adapter.** Applications use this capability if they require access to Salesforce data only when a Salesforce business event occurs.
- The iWay Application Adapter for Salesforce provides:
- □ Support for bidirectional message interactions.
- □ Salesforce object repository metadata browser support to build XML schemas and web services to handle adapter requests or event data.
- Secure communications over the Internet using HTTPS.

#### Component Information for the iWay Application Adapter for Salesforce

The iWay Application Adapter for Salesforce works in conjunction with one of the following components:

- iWay Service Manager
- □ iWay Business Services Provider (iBSP)

When hosted in an iWay environment, the adapter is configured through iWay Service Manager and iWay Explorer. iWay Explorer is used to configure Salesforce connections, create web services, and configure event capabilities.

When the adapter is hosted in a third-party application server environment, iWay Explorer can be configured to work in a web services environment in conjunction with iBSP.

#### **Component Information Roadmap**

The following table lists the deployment component and the location of component information for the iWay Application Adapter for Salesforce.

| Deployed Component                     | For more information, see             |
|----------------------------------------|---------------------------------------|
| iWay Service Manager                   | Appendix B of this guide              |
|                                        | iWay Service Manager User's Guide     |
| iWay Explorer                          | Chapters 3, 4, 5, and 6 of this guide |
|                                        | iWay Service Manager User's Guide     |
| iWay Business Services Provider (iBSP) | iWay Installation and Configuration   |

#### iWay Service Manager

iWay Service Manager is the heart of the Universal Adapter Framework and is an open transport service bus. Service Manager uses graphical tools to create sophisticated integration services without writing custom integration code by:

- Creating metadata from target applications.
- Transforming and mapping interfaces.
- □ Managing stateless processes.

Its capability to manage complex adapter interactions makes it ideally suited to be the foundation of a service-oriented architecture.

#### iWay Explorer

iWay Explorer uses a tree metaphor to introspect the Salesforce system metadata. The explorer enables you to create XML schemas and web services for the associated object. In addition, you can create ports and channels to listen for events in Salesforce. External applications that access Salesforce through the iWay Application Adapter for Salesforce use either XML schemas or web services to pass data between the external application and the adapter.

iWay Explorer also exposes the Upsert function. For more information, see *Using the Upsert Function* on page 48.

#### iWay Business Services Provider

iWay Business Services Provider (iBSP) exposes (as web services) enterprise assets that are accessible from adapters regardless of the programming language or the particular operating system.

iBSP simplifies the creation and execution of web services when running:

- Custom and legacy applications.
- Database queries and stored procedures.
- Packaged applications.
- Terminal emulation and screen-based systems.
- Transactional systems.

Coupled with a platform and language independent messaging protocol called SOAP (Simple Object Access Protocol), XML enables application development and integration by assembling previously built components from multiple web services.

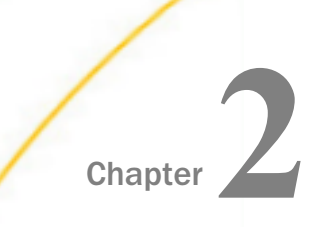

# Installing the iWay Application Adapter for Salesforce

The following section provides installation prerequisites and describes how to install the iWay Application Adapter for Salesforce.

#### In this chapter:

- Application Adapter for Salesforce Installation Prerequisites
- Installing the Application Adapter for Salesforce

#### Application Adapter for Salesforce Installation Prerequisites

The following components must be installed and configured before installing the iWay Application Adapter for Salesforce:

- □ iWay Service Manager (iSM) Version 7.0.5. For more information, see the *iWay Installation* and Configuration Guide and the *iWay Service Manager User's Guide*.
- □ Java Version 1.7.0\_75 or higher.
- □ This version of the iWay Application Adapter for Salesforce supports Transport Layer Security (TLS) Version 1.1 or higher.

If you are using Java Version 1.7.0\_75, then you must also set the following startup option in the iSM Administration Console (under Java Settings):

-Dhttps.protocols="TLSv1,TLSv1.1,TLSv1.2"

For example:

| IWay Service                                        | Manager                             |                                                                                                    | lagement be     | 196                       |      |
|-----------------------------------------------------|-------------------------------------|----------------------------------------------------------------------------------------------------|-----------------|---------------------------|------|
| Server Registry                                     | Deployments Tools                   |                                                                                                    |                 |                           |      |
| Properties<br>General Properties                    | Java Settings<br>Listed below are t | he java settings for the base configuration of this serve                                          | r.              |                           |      |
| Java Properties                                     | Java Virtual M                      | lachine Settings                                                                                   |                 |                           |      |
| Settings<br>General Settings                        | Startup Opti<br>-Xmx is often       | ons - JVM options to be passed to the java startup. You used to set the memory allocation options. | i may specify a | ny valid options for your | part |
| Console Settings                                    |                                     | -5/10/00003- 12011,12011,12011.2                                                                   |                 |                           | ^    |
| Java Settings                                       | Startup                             |                                                                                                    |                 |                           |      |
| Register Settings<br>Trace Settings<br>Log Settings |                                     |                                                                                                    |                 |                           | ~    |

Note: If you are using Java Version 1.8, then this startup option is not required.

Salesforce SaaS service. To purchase the Salesforce SaaS service, go to the following website:

http://www.salesforce.com

**Note:** You must also have a Salesforce Enterprise, Unlimited, or Developer Edition account for connection purposes. Group and Professional editions do not support the Salesforce API.

- **D** Public IP address for your system that is recognized as a *trusted IP address* by Salesforce.
- □ Configured Salesforce user account that is *API Enabled* and has a password that does not expire.
- □ Third-party application (Optional).

#### iWay Application Adapter for Salesforce Installation Files

Ensure that the *iwsforce.jar* file is available. This Java archive contains the core adapter classes.

#### Installing the Application Adapter for Salesforce

This section describes how to install the iWay Application Adapter for Salesforce.

**Note:** Currently, installing the iWay Application Adapter for Salesforce is a manual process. In the next release of iWay Service Manager (iSM), installing the Salesforce adapter will be automated.

#### Procedure: How to Install the iWay Application Adapter for Salesforce

To install the adapter:

1. Copy the installation files for the iWay Application Adapter for Salesforce to the following directory:

iway\_home\lib

where:

iway\_home

Is the root installation directory for iWay Service Manager (for example, iWay7).

For more information, see *iWay Application Adapter for Salesforce Installation Files* on page 18.

2. Ensure that you have added the public IP address of each server that is used to run iWay Service Manager to the Salesforce trusted IP addresses group.

For more information, see *How to Add a Public IP Address to the Salesforce Trusted IP Addresses Group* on page 19.

**Note:** You can view your current IP address by executing the *ipconfig* command from a command console. However, this may not be the address that your service provider exposes to the Internet. To verify your address, access the following URL:

http://whatismyipaddress.com/

3. Ensure that your Salesforce user account is *API Enabled* and has a password that does not expire.

For more information, see How to Configure Your Salesforce User Account on page 21.

4. If required, obtain your Salesforce security token from the Salesforce setup.

For more information, see *How to Obtain a Salesforce Security Token* on page 23.

This is only required if you are going to connect to Salesforce from an IP address that is not included in the Salesforce trusted IP addresses group.

**Note:** It is strongly recommend that you do not use the Salesforce security token when defining a target using iWay Explorer.

#### Procedure: How to Add a Public IP Address to the Salesforce Trusted IP Addresses Group

To add a public IP address to the Salesforce trusted IP addresses group:

- 1. Log on to the Salesforce web console.
- 2. Click Setup.

The Personal Setup page opens.

# Administration Setup Manage Users Company Profile Security Controls Sharing Settings Field Accessibility Password Policies Session Settings <u>Network Access</u> Single ∰n-On Settings

3. In the left pane, expand Security Controls and click Network Access.

The Network Access page opens.

| ~          | etwork A                  | ccess                                     |                                        |                                                                            |                                        | Help for this Page 🥝             |
|------------|---------------------------|-------------------------------------------|----------------------------------------|----------------------------------------------------------------------------|----------------------------------------|----------------------------------|
| The<br>net | e list below<br>works are | contains IP addres<br>allowed to access S | s ranges from so<br>Salesforce without | urces that your organization trusts.<br>Having to activate their computers | Users logging in to Salesforce with    | a browser from trusted           |
| Т          | rusted IP                 | Ranges                                    | Ne                                     | w                                                                          |                                        |                                  |
|            | Action                    | Start IP Address                          | End IP Address                         | ISP                                                                        | <u>Organization</u>                    | Geography                        |
|            | Edit   Del                | 10.51.13.24                               | 10.51.23.16                            |                                                                            |                                        |                                  |
|            | Edit   Del                | 38.117.185.132                            | 38.117.185.132                         | Performance Systems International                                          | Performance Systems International      | New York, NY, United<br>States   |
|            | Edit   Del                | 38.117.185.138                            | 38.117.185.138                         | Performance Systems International                                          | Performance Systems International      | Brooklyn, NY, United States      |
|            | Edit   Del                | 38.117.185.150                            | 38.117.185.150                         | Performance Systems International                                          | Performance Systems International      | New York, NY, United<br>States   |
|            | Edit   Del                | 61.12.5.6                                 | 61.12.5.6                              | DIRECT INTERNET                                                            | Amtex Infotech Private Limited         | New Delhi, 07, India             |
|            | Edit   Del                | 61.12.5.7                                 | 61.12.5.7                              | DIRECT INTERNET                                                            | Amtex Infotech Private Limited         | New Delhi, 07, India             |
|            | Edit   Del                | 61.12.5.8                                 | 61.12.5.8                              | DIRECT INTERNET                                                            | Amtex Infotech Private Limited         | New Delhi, 07, India             |
|            | Edit   Del                | 71.30.189.173                             | 71.30.189.173                          | WINDSTREAM COMMUNICATIONS                                                  | ALLTEL Corporation                     | Sugar Land, TX, United<br>States |
|            | Edit   Del                | 172.30.166.1                              | 172.30.166.255                         |                                                                            |                                        |                                  |
|            | <u>Edit</u>   <u>Del</u>  | 208.175.209.36                            | 208.175.209.36                         | SAVVIS Communications<br>Corporation                                       | SAVVIS Communications<br>Corporation   | Cary, NC, United States          |
|            | <u>Edit</u>   <u>Del</u>  | 210.13.98.1                               | 210.13.98.9                            | CNCGROUP old Jitong IP network                                             | CNC Group ShangHai province<br>network | Shanghai, 23, China              |
|            |                           |                                           |                                        | Show me <u>fewer</u> ▲ records p                                           | er list page                           |                                  |

4. Click New.

The Network Access - Trusted IP Range Edit page opens.

| Network Access<br>Trusted IP Range Edit                                                                                                    |                                                                                                    | Help for this Page 🥝                                                                         |
|----------------------------------------------------------------------------------------------------|----------------------------------------------------------------------------------------------------|----------------------------------------------------------------------------------------------|
| Enter the range of valid IP addresses from which user logi<br>computers and may use their user password instead of a<br>Offline, Connect for Office, Connect for Lotus Notes, or the | ns are trusted. Users logging in from trusted I<br>security token to log in to the API or a deskto<br>e Data Loader. | P addresses are not asked to activate their<br>p client such as Connect for Outlook, Connect |
| Please specify IP range                                                                                                    |                                                                                                    | = Required Information                                                                       |
| Start IP Address                                                                                                    | End IP Address                                                                                                    |                                                                                              |
| Save Ca                                                                                                    | ncel                                                                                                    |                                                                                              |

- 5. Enter a range of valid IP addresses that you want to add to the Salesforce trusted IP addresses group.
- 6. Click Save.

#### Procedure: How to Configure Your Salesforce User Account

To configure your Salesforce user account:

- 1. Log on to the Salesforce web console.
- 2. Click Setup.

The Personal Setup page opens.

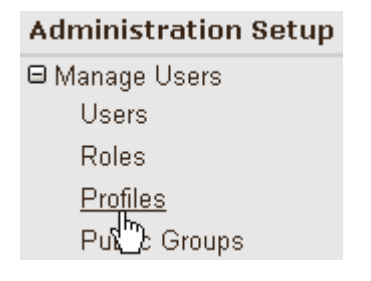

3. In the left pane, expand *Manage Users* and click *Profiles*.

The User Profiles page opens.

| U   | ser Profil               | es                                             |                                                                     | Help for this Page 🥝 |
|-----|--------------------------|------------------------------------------------|---------------------------------------------------------------------|----------------------|
| Bel | ow is a lis              | t of the profiles for your organization. You c | can view more detailed information by clicking on the profile link. |                      |
| Pr  | ofile                    | New                                            |                                                                     |                      |
|     | Action                   | Profile Name                                   | User License                                                        | Custom               |
|     | <u>Edit</u>              | Contract Manager                               | Salesforce                                                          |                      |
|     | <u>Edit   Del</u>        | Custom: Marketing Profile                      | Salesforce                                                          | ✓                    |
|     | <u>Edit   Del</u>        | Custom: Sales Profile                          | Salesforce                                                          | $\checkmark$         |
|     | <u>Edit   Del</u>        | Custom: Support Profile                        | Salesforce                                                          | $\checkmark$         |
|     | <u>Edit   Del</u>        | IWYUSER                                        | Salesforce                                                          | $\checkmark$         |
|     | Edit                     | Marketing User                                 | Salesforce                                                          |                      |
|     | Edit                     | Read Only                                      | Salesforce                                                          |                      |
|     | Edit                     | Solution Manager                               | Salesforce                                                          |                      |
|     | Edit                     | Standard User                                  | Salesforce                                                          |                      |
|     | Edit                     | System Administrator                           | Salesforce                                                          |                      |
|     | <u>Edit</u>   <u>Del</u> | user                                           | Salesforce                                                          | ✓                    |

4. Click *Edit* to the left of the existing profile name.

The Profile Edit page opens.

| Administrative Permissions        |     |                                  |     |
|-----------------------------------|-----|----------------------------------|-----|
| API Enabled                       |     | Manage Mobile<br>Configurations  |     |
| Author Apex                       | 0   | Manage Package<br>Licenses       |     |
| Customize Application             | 🗆 🚺 | Manage Public<br>Documents       | 🗆 🕚 |
| Disable Outbound<br>Messages      |     | Manage Public List<br>Views      |     |
| Edit HTML Templates               | 🖸 🚺 | Manage Public Reports            | 🖸 🚺 |
| Edit Read Only Fields             |     | Manage Public<br>Templates       | 🗆 🕕 |
| Manage Analytic<br>Snapshots      | 🗆 🚺 | Manage Users                     | 🗆 🕚 |
| Manage Billing                    | 🖸 🚺 | Modify All Data                  |     |
| Manage Business Hours<br>Holidays | 0   | Password Never Expires           |     |
| Manage Call Centers               | 🖸 🚺 | Schedule Reports                 | 🖸 🚺 |
| Manage Categories                 | 🖸 🚺 | Transfer Record                  | 🖸 🚯 |
| Manage Custom Report<br>Types     |     | Use Team Reassignment<br>Wizards |     |
| Manage Dashboards                 |     | View All Data                    | 🗌 🕕 |
| Manage Letterheads                | 🗆 🚯 | View Setup and<br>Configuration  |     |

- Scroll down to the Administrative Permissions section and ensure that the API Enabled and Password Never Expires options are activated.
  Note: API access may incur increased usage of your salesforce.com account.
- 6. Click Save.

#### Procedure: How to Obtain a Salesforce Security Token

To obtain a Salesforce security token:

- 1. Log on to the Salesforce web console.
- 2. Click Setup.

The Personal Setup page opens.

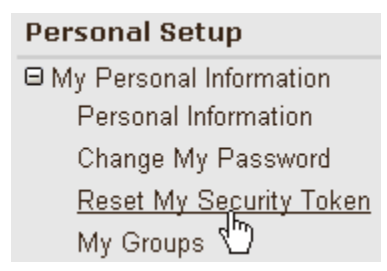

3. In the left pane, expand *My Personal Information* and click *Reset My Security Token*. The Reset Security Token page opens.

| Reset Security Token Helo                                                                                                    | for this Page 😢 |
|----------------------------------------------------------------------------------------------------|-----------------|
| Clicking the button below invalidates your existing token. After resetting your token, you will have to use the new token in all API appl                                                                                                    | ications.       |
| Your security token is tied to your password and subject to any password policies your administrators have configured. Whenever your password is reset, your security token is also reset.                                                                                 |                 |
| When accessing Salesforce from outside of your company's trusted networks, you must add a security token to your password to log in to the A desktop client such as Connect for Outlook, Connect Offline, Connect for Office, Connect for Lotus Notes, or the Data Loader. | Plora           |
| For security reasons, your security token is delivered to the email address associated with your account. To reset and send your security token button below.                                                                                                    | click the       |
| Reset Security Token                                                                                                    |                 |

4. Click Reset Security Token.

The following page opens.

| Reset Security Token                                                                                                    |
|----------------------------------------------------------------------------------------------------|
| A new security token has been sent to Joseph_Scilufo@iwaysoftware.com, which is the email address associated to your user. |
| How to enter your security taken:                                                                                          |
| When accessing Salesforce either via a desktop client or the API from outside of your company's trusted networks:          |
| If your password = "mypassword"                                                                                            |
| And your security token = "XXXXXXXXXXX"<br>You must enter "mypasswordXXXXXXXXXXXXXXXXXXXXXXXXXXXXXXXXXXXX                  |
| Note that you do not enter a security token in place of your password when logging into Salesforce via a browser.          |
| Note that you do not effer a secondy token in place of your password when logging into Salestorce via a browser.           |

Your new security token is sent to the email address that is associated with your Salesforce user account. Note that after you reset your security token, your existing security token is no longer valid.

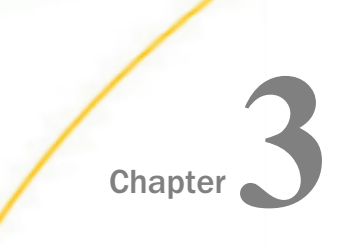

# Configuring and Managing Connections to Salesforce

The following section describes how to configure and manage connections to Salesforce using iWay Explorer.

#### In this chapter:

- Starting iWay Explorer (Java Swing)
- Creating a New Configuration
- Connecting to a New Configuration
- Connecting to Salesforce

#### Starting iWay Explorer (Java Swing)

This topic describes how to start iWay Explorer.

#### Procedure: How to Start iWay Explorer

To start iWay Explorer:

1. Ensure iWay Explorer is installed.

For more information on installing and configuring iWay Explorer, see the *iWay Installation and Configuration* documentation.

2. From the Windows Start menu, select *Programs*, *iWay* 7.0 Service Manager, tools, and click *iWay* Explorer - SWING.

A status window indicates the loading progress of iWay Explorer. The iWay Explorer window then opens.

The following image shows the iWay Explorer window that opens after iWay Explorer loads. A navigation pane is on the left. The navigation pane contains the root node, iWay Configurations.

| 🐸 iWay Explorer        |                                                                                                    |
|------------------------|----------------------------------------------------------------------------------------------------|
| Eile Options Help      |                                                                                                    |
| 🕲 🕅 Way Configurations | Welcome       The Way Explorer (AE) is a design-time tool that allows you to explore different Enterprise Information Systems (EES) and browse business object metadata.       The AE is a client tool, which when connected to an adapter run-time instance can be used to generate and store EIS object metadata in the form of schema or Web service definitions. External applications accessing an EIS via an adapter use either the schema or schema and Web service definitions to pass data between the external application and the adapter.       To establish a connection to an adapter run-time instance you must first define a configuration for instance. If AE will be used to browse multiple adapter run-time instances then multiple configurations must be created, one per instance. |

#### **Creating a New Configuration**

Before you can use iWay Explorer with iWay adapters, you must create a repository where your XML schemas, web services, and event data are stored. Since you can deploy iWay Explorer using the iWay Business Services Provider (iBSP), each implementation requires you to configure a specific repository before you can explore Enterprise Information System (EIS) metadata.

The iBSP exposes, as web services, enterprise assets that are accessible from adapters regardless of the programming language or the particular operating system. In addition, you can use iBSP as a stand-alone Java application running in iWay Service Manager.

#### Procedure: How to Create a Repository for iBSP

To create a repository for iBSP using iWay Explorer:

1. Start iWay Explorer.

The following image shows the New option that is available in the left pane of the iWay Explorer window when you right-click the iWay Configurations node.

| 🕋 iWay Explorer                           |  |
|-------------------------------------------|--|
| <u>F</u> ile <u>O</u> ptions <u>H</u> elp |  |
| 🛞 iWay Configurations                     |  |
| New                                       |  |

2. Right-click iWay Configurations and select New.

The following image shows the New Configuration dialog box that opens, where you supply a name for the configuration.

| New Co | nfiguration  | × |
|--------|--------------|---|
| ?      | Name:        |   |
| -      | SampleConfig |   |
|        | OK Cancel    |   |

3. Type a name for the configuration, for example, SampleConfig, and click OK.

The following image shows additional fields on the New Configuration dialog box, where you select the service provider and supply the iBSP URL.

| New Configuration              | × |
|--------------------------------|---|
| Service Provider iBSE 💌        |   |
| iBSP URL http://localhost:9000 |   |
| OK Cancel                      |   |

4. From the Service Provider drop-down list, select iBSE.

You are prompted for the iBSP URL. Use one of the following two options:

To access the stand-alone iBSP that is installed as part of iWay Service Manager, provide the following URL

http://hostname:9000

where:

hostname

Is the host name where iWay is installed.

If you changed the default SOAP port, substitute accordingly.

To access Servlet iBSP, provide the following URL

http://hostname:port/ibse/IBSEServlet

where:

hostname

Is the host name of your application server.

port

Is the port number used by your application server.

5. Click OK.

The following image shows the node representing the new configuration that appears beneath the root iWay Configurations node. In this image, the node is named SampleConfig.

| 0    | 🕋 iWay Explorer                       |  |  |
|------|---------------------------------------|--|--|
| Eile | e <u>O</u> ptions <u>H</u> elp        |  |  |
| ۲    | iWay Configurations<br>🙀 SampleConfig |  |  |

#### Connecting to a New Configuration

Once you have created a new configuration using iWay Explorer, you must connect to it before you can use your iWay Application Adapter for Salesforce.

#### *Procedure:* How to Connect to a New Configuration

To connect to a new configuration:

1. Right-click the configuration to which you want to connect, for example, SampleConfig.

The following image shows the options (Connect and Delete) that are available in the left pane of the iWay Explorer window when you right-click the SampleConfig node.

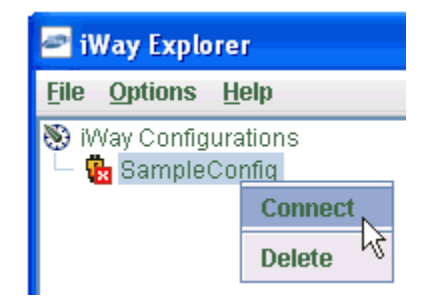

2. Select Connect.

The following image shows the left pane, where nodes appear for iWay Adapters, iWay Events, and iWay Business Services (also known as web services).

| 🖻 iWay                          | Explorer                                                                                |
|---------------------------------|-----------------------------------------------------------------------------------------|
| <u>File</u> Opt                 | ions <u>H</u> elp                                                                       |
| छि iWay C<br>९-ा⊅ Sa<br>-ा<br>उ | Configurations<br>ImpleConfig<br>IWay Adapters<br>IWay Events<br>IWay Business Services |

Use the iWay Adapters node to create inbound interaction with an EIS. For example, you use the Salesforce node in the iWay Adapters node to configure a service that updates the Salesforce system.

Use the iWay Events node to configure listeners that listen for events in Salesforce.

Use the iWay Business Services node to test business services created in the iWay Adapters node. You can also control security settings for the business services that are available.

#### **Connecting to Salesforce**

To browse and work with Salesforce metadata, you must create a target for Salesforce. This target serves as your connection point. You must establish a connection to Salesforce every time you start iWay Explorer or after you disconnect from the system.

#### **Creating a New Target**

A target serves as the connection point to your Enterprise Information System (EIS) and is automatically saved after you create it. To connect to Salesforce for the first time, you must create a new target.

#### Procedure: How to Create a New Target

To create a new target:

1. In the left pane, expand the iWay Adapters node and select the Salesforce node.

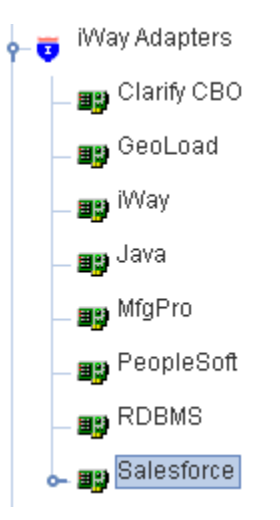

2. Right-click the Salesforce adapter node and select Add Target.

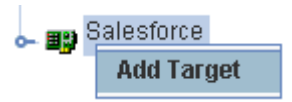

The Add Target dialog box opens.

| 🖻 Add Targe  | t 🔀                        |
|--------------|----------------------------|
| Name:        | SalesforceTarget           |
| Description: |                            |
| Туре:        | Salesforce Service Adapter |
|              | OK Cancel                  |

3. In the Name field, type a descriptive name for the target, for example, SalesforceTarget.

- 4. In the Description field, type a brief description for the connection (optional).
- 5. Select Salesforce Service Adapter from the Type drop-down list.
- 6. Click OK.

The Salesforce Service Adapter dialog box opens, as shown in the following image.

| Salesforce Service Adapter         | × |  |
|------------------------------------|---|--|
| UserName*                          | ] |  |
| Password*                          | J |  |
| Security Token                     | ] |  |
| OK Cancel                          |   |  |
| Fields marked with * are required. |   |  |

The following table lists and describes the Salesforce connection parameters.

| Parameter      | Description                                                                                                    |
|----------------|----------------------------------------------------------------------------------------------------|
| UserName       | User name that is associated with your Salesforce account.                                                                                                    |
| Password       | Password that is associated with your Salesforce account. You must ensure that this password does not expire. For more information, see <i>Installing the iWay Application Adapter for Salesforce</i> on page 17.                                                                                                    |
| Security Token | A security token is required only if the trusted IP ranges of the machine where the Salesforce adapter is running are not recognized by the Salesforce system that you are accessing.<br>However, it is strongly recommended that you do not use the Salesforce security token when defining a target using iWay Explorer. For more information, see <i>Installing the iWay Application Adapter for Salesforce</i> on page 17. |

- 7. Enter a valid user name and password that is configured to connect to an available Salesforce system.
- 8. Click OK.

The new target, for example, SalesforceTarget, appears in the left pane beneath the Salesforce node.

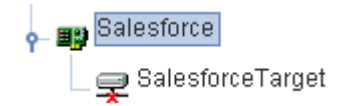

#### Connecting to a Target

You must use a defined target to connect to an instance of Salesforce.

#### *Procedure:* How to Connect to a Target

To connect to an existing target:

- 1. In the left pane, expand the Salesforce node and select the target you defined, for example, SalesforceTarget.
- 2. In the right pane, enter the password for Salesforce.
- 3. Right-click the target.
- 4. Select Connect.

In the left pane, the SalesforceTarget node changes to reflect that a connection was made.

5. Expand the target node to reveal the business objects for Salesforce.

#### Modifying, Closing, or Removing a Target

After you create a target for Salesforce using iWay Explorer, you can edit the information that you provided when you created the target.

Although you can maintain multiple open connections to different application systems, it is recommended that you close connections when they are not in use. You can also delete any targets that are not required.

#### *Procedure:* How to Edit a Target

To edit a target:

- 1. In the left pane, right-click the target, for example, SalesforceTarget.
- 2. Select Edit.

The Salesforce Service Adapter dialog box opens.

3. Modify the connection information and click OK.

#### *Procedure:* How to Disconnect From a Target

To disconnect from a target:

- 1. In the left pane, right-click the target to which you are connected, for example, SalesforceTarget.
- 2. Select Disconnect.

The SalesforceTarget node changes to reflect that the connection was terminated.

#### *Procedure:* How to Delete a Target

To delete a target:

- 1. In the left pane, right-click the target to which you are connected, for example, SalesforceTarget.
- 2. Select Delete.

The SalesforceTarget node is removed from the left pane.
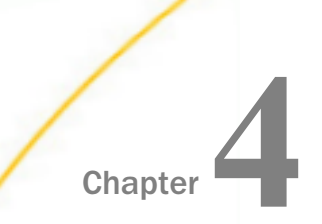

# Creating XML Schemas for Salesforce

The following section describes how to create XML schemas for Salesforce business objects using iWay Explorer.

#### In this chapter:

- □ XML Schemas for Salesforce Overview
- Browsing Salesforce Business Objects
- Generating XML Schemas for Salesforce Business Objects
- Using the Upsert Function

#### XML Schemas for Salesforce Overview

The iWay Application Adapter for Salesforce enables the processing of Salesforce business objects.

External applications that access Salesforce through the adapter use either XML schemas or web services to pass data between the external application and the adapter. You can use iWay Explorer to create the required XML schemas and web services.

Salesforce must be installed, configured, and available for client access. iWay Explorer need not reside on the same system as the application system being accessed, but network access is required.

#### **Browsing Salesforce Business Objects**

After you are connected to Salesforce, iWay Explorer enables you to explore and browse business object metadata.

#### Procedure: How to Browse Salesforce Business Objects

To browse Salesforce business objects:

- 1. Connect to a Salesforce target, as described in *Configuring and Managing Connections to Salesforce* on page 27.
- 2. In the left pane, expand the target node.

Salesforce business objects are located under the target node, as shown in the following image.

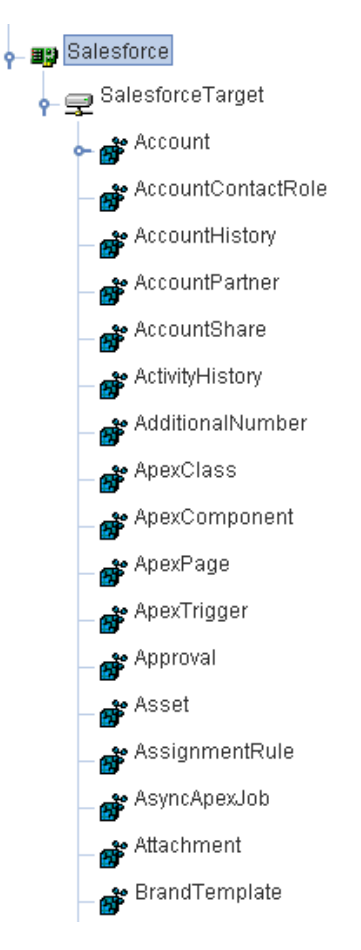

The associated methods are located under each business object node.

3. Expand the Account node to browse the available methods.

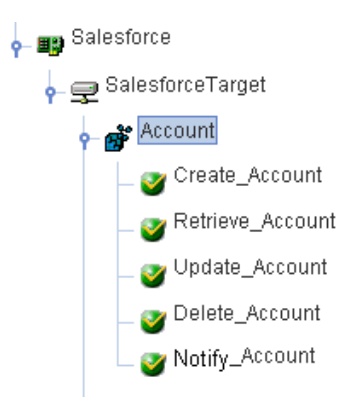

**Note:** Notify\_Account creates a schema for an event port. It is an XSD that represents a Salesforce workflow that is sent back to the event listener.

#### Generating XML Schemas for Salesforce Business Objects

After you browse the Salesforce business object repository, you can generate XML request and response schemas for the object you wish to use with your adapter.

#### **Schema Location**

By default, iWay Explorer stores the schemas it creates in subdirectories under the iWay home directory of the machine on which it is installed. However, using iWay Explorer, you can also export these schemas to any location that you specify on your file system.

The exact location of the schemas differs, depending on whether you deploy iWay Explorer with an iBSP.

When the adapter is used with an iBSP configuration, iWay Explorer stores the schemas in a subdirectory of the iWay installation directory, for example,

iWayHome\config\base\wsdl\schemas\service\Salesforce\Salesforce\_Target

where:

#### Salesforce\_Target

Is the name of the connection (target) to the Salesforce system that you defined using iWay Explorer. Under this directory, iWay Explorer creates subdirectories containing schemas.

#### *Procedure:* How to Generate a Schema for a Salesforce Business Object

To generate a schema for a Salesforce business object using iWay Explorer:

- 1. Connect to a Salesforce target, as described in *Configuring and Managing Connections to* Salesforce on page 27.
- 2. Expand a node, for example, Account.

| 👇 🏬 Salesforce                                                                                                    |
|----------------------------------------------------------------------------------------------------|
| GalesforceTarget     SalesforceTarget     SalesforceTarget |
| 🔶 💕 Account                                                                                                    |
| _ 🎯 Create_Account                                                                                                    |
| _ 🎯 Retrieve_Account                                                                                                    |
| _ 🍼 Update_Account                                                                                                    |
| _ 🍼 Delete_Account                                                                                                    |
| _ 🍼 Notify_Account                                                                                                    |

3. Select the *Create\_Account* method under the expanded node.

The XML request and response schemas are automatically generated by iWay Explorer.

4. Click the *Request Schema* tab in the right pane.

| 🐞 Detail                                                                                        | Request Schema                                                                                                    | Response Schema                      |                                                                  |
|-------------------------------------------------------------------------------------------------|----------------------------------------------------------------------------------------------------|--------------------------------------|------------------------------------------------------------------|
|                                                                                                 | <u>.</u>                                                                                                    |                                      | -                                                                |
| xml ver</td <td>sion="1.0" encodina="UT</td> <th>F-8" ?&gt;</th> <th></th>                      | sion="1.0" encodina="UT                                                                                                    | F-8" ?>                              |                                                                  |
| f sveresher                                                                                     | mo ymle cyc=" http://www.u                                                                                                    | v9 ora/9004 <i>MM</i> Schorad v      | mine:regargeountCro-" atto://www.iwo.reaftwarg.com/sold          |
| • • • •                                                                                         | na xinins.xs= nap.//www.v                                                                                                    | is.org/2001/XM/ESCherna X            | mms.reqAccountere= mp//www.waysonware.com/sare                   |
| <xs:el< td=""><td>ement name="C<i>reate-Ac</i></td><th>count-Request&gt;</th><th></th></xs:el<> | ement name="C <i>reate-Ac</i>                                                                                                    | count-Request>                       |                                                                  |
| т <sub>&lt;</sub> х                                                                             | s:annotation>                                                                                                    |                                      | =                                                                |
|                                                                                                 | <xs:documentation></xs:documentation>                                                                                                    |                                      |                                                                  |
| </td <td>ks:annotation&gt;</td> <th></th> <th></th>                                             | ks:annotation>                                                                                                    |                                      |                                                                  |
| ۹ <sub><x< sub=""></x<></sub>                                                                   | s:complexType>                                                                                                    |                                      |                                                                  |
| Ŷ                                                                                               | <xs:sequence></xs:sequence>                                                                                                    |                                      |                                                                  |
|                                                                                                 | ♀ <xs:element minocc<="" p=""></xs:element>                                                                                                  | :urs="1" name=" <i>Instance</i> " n  | naxOccurs="unbounded">                                           |
|                                                                                                 | <xs:complextyp< td=""><th>3&gt;</th><th></th></xs:complextyp<>                                                                               | 3>                                   |                                                                  |
|                                                                                                 | ۲ <xs:sequenc< td=""><th>e≻</th><th></th></xs:sequenc<>                                                                                      | e≻                                   |                                                                  |
|                                                                                                 | <xs:elem< td=""><th>ent type="xs:<i>string</i>" minOcc</th><th>urs="1" name="<i>Name</i>" maxOccurs="1"/&gt;</th></xs:elem<>                 | ent type="xs: <i>string</i> " minOcc | urs="1" name=" <i>Name</i> " maxOccurs="1"/>                     |
|                                                                                                 | <xs:elem< td=""><th>ent type="xs:<i>string</i>" minOcc</th><th>urs="0" name="7ype" maxOccurs="1"I&gt;</th></xs:elem<>                        | ent type="xs: <i>string</i> " minOcc | urs="0" name="7ype" maxOccurs="1"I>                              |
|                                                                                                 | <xs:elem< td=""><th>ent type="xs:<i>string</i>" minOcc</th><th>urs="0" name="<i>Parentid</i>" maxOccurs="1"/&gt;</th></xs:elem<>             | ent type="xs: <i>string</i> " minOcc | urs="0" name=" <i>Parentid</i> " maxOccurs="1"/>                 |
|                                                                                                 | <xs:elem< td=""><th>ent type="xs:<i>string</i>" minOcc</th><th>urs="0" name="<i>BillingStreet</i>" maxOccurs="<i>1"I</i>&gt;</th></xs:elem<> | ent type="xs: <i>string</i> " minOcc | urs="0" name=" <i>BillingStreet</i> " maxOccurs=" <i>1"I</i> >   |
|                                                                                                 | <xs:elem< td=""><th>ent type="xs:<i>string</i>" minOcc</th><th>urs="0" name="<i>BillingCit</i>y" maxOccurs="1"/&gt;</th></xs:elem<>          | ent type="xs: <i>string</i> " minOcc | urs="0" name=" <i>BillingCit</i> y" maxOccurs="1"/>              |
|                                                                                                 | <xs:elem< td=""><th>ent type="xs:<i>string</i>" minOcc</th><th>urs="0" name="<i>BillingState</i>" maxOccurs="<i>1"I&gt;</i></th></xs:elem<>  | ent type="xs: <i>string</i> " minOcc | urs="0" name=" <i>BillingState</i> " maxOccurs=" <i>1"I&gt;</i>  |
|                                                                                                 | <xs:elem< td=""><th>ent type="xs:<i>string</i>" minOcc</th><th>urs="0" name="<i>BillingPostalCode</i>" maxOccurs="1"/&gt;</th></xs:elem<>    | ent type="xs: <i>string</i> " minOcc | urs="0" name=" <i>BillingPostalCode</i> " maxOccurs="1"/>        |
|                                                                                                 | <xs:elem< td=""><th>ent type="xs:<i>string</i>" minOcc</th><th>urs="0" name="BillingCountry" maxOccurs="1"/&gt;</th></xs:elem<>              | ent type="xs: <i>string</i> " minOcc | urs="0" name="BillingCountry" maxOccurs="1"/>                    |
|                                                                                                 | <xs:elem< td=""><th>ent type="xs:<i>string</i>" minOcc</th><th>urs="0" name="<i>ShippingStreet</i>" maxOccurs="1"/&gt;</th></xs:elem<>       | ent type="xs: <i>string</i> " minOcc | urs="0" name=" <i>ShippingStreet</i> " maxOccurs="1"/>           |
|                                                                                                 | <xs:elem< td=""><th>ent type="xs:<i>string</i>" minOcc</th><th>urs="0" name="ShippingCity" maxOccurs="1"/&gt;</th></xs:elem<>                | ent type="xs: <i>string</i> " minOcc | urs="0" name="ShippingCity" maxOccurs="1"/>                      |
|                                                                                                 | <xs:elem< td=""><th>ent type="xs:<i>string</i>" minOcc</th><th>urs="0" name="<i>ShippingState</i>" maxOccurs="<i>1"I&gt;</i></th></xs:elem<> | ent type="xs: <i>string</i> " minOcc | urs="0" name=" <i>ShippingState</i> " maxOccurs=" <i>1"I&gt;</i> |
| •                                                                                               |                                                                                                    |                                      |                                                                  |

The XML request schema appears in the right pane, as shown in the following image.

To view the complete sample XML request schema, see *Sample XML Request Schema* on page 44.

5. Click the Response Schema tab in the right pane.

| 🙀 Detail                                                                                                    | Request Schema                                                                                                    |   |
|----------------------------------------------------------------------------------------------------|----------------------------------------------------------------------------------------------------|---|
|                                                                                                    |                                                                                                    |   |
| -Overslues                                                                                                    | sinn-14 Of an and in the UTE Of On                                                                                                    |   |
| < 7xmi ver                                                                                                    | sion=1.0 encoding=01F-8 ?>                                                                                                    |   |
| <pre> <xs:scher< td=""><td>na xmins:xs="<i>http://www.w3.org/2001/XMLSchema</i>" xmins:respAccountCre="<i>http://www.iwaysottware.com/s</i></td><td>3</td></xs:scher<></pre> | na xmins:xs=" <i>http://www.w3.org/2001/XMLSchema</i> " xmins:respAccountCre=" <i>http://www.iwaysottware.com/s</i>                                              | 3 |
| <pre> <xs:el< pre=""></xs:el<></pre>                                                                                                    | ement name="Create-Account-Response">                                                                                                    |   |
| ۲ <sup>۲</sup> ×x                                                                                                    | sannotation>                                                                                                    |   |
|                                                                                                    | <xs:documentation></xs:documentation>                                                                                                    |   |
| </td <td>s:annotation&gt;</td> <td></td>                                                                                                    | s:annotation>                                                                                                    |   |
| ۹ <sub><x< sub=""></x<></sub>                                                                                                    | s:complexType>                                                                                                    |   |
| Ŷ                                                                                                    | <xs:sequence></xs:sequence>                                                                                                    |   |
|                                                                                                    | ♀ <xs:element maxoccurs="&lt;i&gt;unbounded&lt;/i&gt;" minoccurs="{" name="&lt;i&gt;Instance&lt;/i&gt;"></xs:element>                                            |   |
|                                                                                                    | <pre>     <s:complextype> </s:complextype></pre>                                                                                                    |   |
|                                                                                                    | Ŷ <xs:sequence></xs:sequence>                                                                                                    |   |
|                                                                                                    | <xs:element maxoccurs="unbounded" minoccurs="0" name="Error"></xs:element>                                                                                       |   |
|                                                                                                    | <pre></pre>                                                                                                    |   |
|                                                                                                    | <pre><xs:sequence></xs:sequence></pre>                                                                                                    |   |
|                                                                                                    | <xs:element maxoccurs="1" minoccurs="0" name="Message" type="xs:string" xs:string"=""></xs:element>                                                              | • |
|                                                                                                    | <xs:element maxoccurs="&lt;i&gt;1&lt;/i&gt;" minoccurs="&lt;i&gt;0&lt;/i&gt;" name="&lt;i&gt;Fields&lt;/i&gt;" type="&lt;i&gt;xs:string&lt;/i&gt;"></xs:element> |   |
|                                                                                                    |                                                                                                    |   |
|                                                                                                    |                                                                                                    |   |
|                                                                                                    |                                                                                                    |   |
|                                                                                                    |                                                                                                    |   |
|                                                                                                    | <xs:attribute name="Success" type="xs:booleart" use="required"></xs:attribute>                                                                                   | • |
| •                                                                                                    |                                                                                                    |   |

The XML response schema appears in the right pane, as shown in the following image.

To view the complete sample XML response schema, see *Sample XML Response Schema* on page 46.

6. To export XML schemas, right-click *Create\_Account* in the left pane, and select *Export Schema*(s), as shown in the following image.

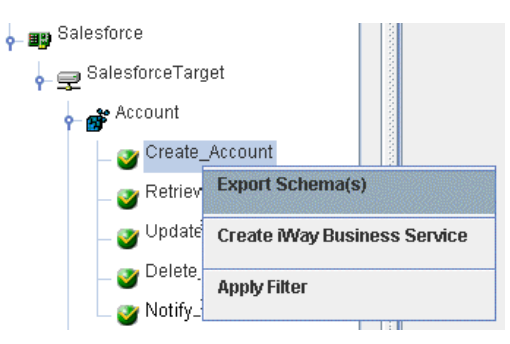

The Select Export Directory dialog box opens, as shown in the following image.

| 🖻 Select Expo          | rt Directory                            | ×           |
|------------------------|-----------------------------------------|-------------|
| Look <u>i</u> n: 📑     | bin                                     | • 6 6 6 8 5 |
|                        |                                         |             |
|                        |                                         |             |
|                        |                                         |             |
| File <u>N</u> ame:     | C:\Program Files\iway60sm\tools\iae\bin |             |
| Files of <u>T</u> ype: | All Files                               | -           |
|                        |                                         | OK Cancel   |

- Navigate to a directory on your file system where you want to export the XML schemas. The file path is displayed in the File Name field.
- 8. Click OK.

The XML request and response schemas are now exported to your local file system. The following image shows a sample request schema and a sample response schema that have been exported to a local file system.

Create\_Account\_request.xsd

#### Reference: Sample XML Request Schema

The following is a sample XML request schema for the Create\_Account method.

```
<?xml version="1.0" encoding="UTF-8" ?>
<!-- Generated by the iBSE 2009-03-19T17:16:04Z -->
<xs:schema
targetNamespace="http://www.iwaysoftware.com/salesforce/CreateAccountRequ
est" attributeFormDefault="unqualified"
xmlns:xs="http://www.w3.org/2001/XMLSchema"
xmlns:reqAccountCre="http://www.iwaysoftware.com/salesforce/CreateAccount
Request " elementFormDefault="gualified">
<xs:element name="Create-Account-Request">
 <xs:annotation>
   <xs:documentation />
 </xs:annotation>
 <xs:complexType>
 <xs:sequence>
   <xs:element minOccurs="1" name="Instance" maxOccurs="unbounded">
    <xs:complexType>
     <xs:sequence>
      <xs:element type="xs:string" minOccurs="1" name="Name"</pre>
       maxOccurs="1" />
       <xs:element type="xs:string" minOccurs="0" name="Type"</pre>
       maxOccurs="1" />
       <xs:element type="xs:string" minOccurs="0" name="ParentId"</pre>
       maxOccurs="1" />
       <xs:element type="xs:string" minOccurs="0" name="BillingStreet"</pre>
       maxOccurs="1" />
       <xs:element type="xs:string" minOccurs="0" name="BillingCity"</pre>
        maxOccurs="1" />
```

```
<xs:element type="xs:string" minOccurs="0" name="BillingState"</pre>
      maxOccurs="1" />
      <xs:element type="xs:string" minOccurs="0"
      name="BillingPostalCode" maxOccurs="1" />
      <xs:element type="xs:string" minOccurs="0" name="BillingCountry"</pre>
       maxOccurs="1" />
      <xs:element type="xs:string" minOccurs="0" name="ShippingStreet"</pre>
       maxOccurs="1" />
      <xs:element type="xs:string" minOccurs="0" name="ShippingCity"</pre>
      maxOccurs="1" />
      <xs:element type="xs:string" minOccurs="0" name="ShippingState"</pre>
      maxOccurs="1" />
      <xs:element type="xs:string" minOccurs="0"</pre>
      name="ShippingPostalCode" maxOccurs="1" />
      <xs:element type="xs:string" minOccurs="0" name="ShippingCountry"</pre>
      maxOccurs="1" />
      <xs:element type="xs:string" minOccurs="0" name="Phone"</pre>
       maxOccurs="1" />
      <xs:element type="xs:string" minOccurs="0" name="Fax"</pre>
       maxOccurs="1" />
      <xs:element type="xs:string" minOccurs="0" name="AccountNumber"</pre>
       maxOccurs="1" />
      <xs:element type="xs:string" minOccurs="0" name="Website"</pre>
       maxOccurs="1" />
```

```
<xs:element type="xs:string" minOccurs="0" name="Sic"</pre>
       maxOccurs="1" />
       <xs:element type="xs:string" minOccurs="0" name="Industry"</pre>
       maxOccurs="1" />
       <xs:element type="xs:decimal" minOccurs="0" name="AnnualRevenue"</pre>
       maxOccurs="1" />
      <xs:element type="xs:int" minOccurs="0" name="NumberOfEmployees"</pre>
       maxOccurs="1" />
      <xs:element type="xs:string" minOccurs="0" name="Ownership"</pre>
      maxOccurs="1" />
      <xs:element type="xs:string" minOccurs="0" name="TickerSymbol"</pre>
      maxOccurs="1" />
      <xs:element type="xs:string" minOccurs="0" name="Description"</pre>
      maxOccurs="1" />
      <xs:element type="xs:string" minOccurs="0" name="Rating"</pre>
      maxOccurs="1" />
      <xs:element type="xs:string" minOccurs="0" name="Site"</pre>
      maxOccurs="1" />
      <xs:element type="xs:string" minOccurs="0" name="OwnerId"</pre>
      maxOccurs="1" />
      <xs:element type="xs:string" minOccurs="0"</pre>
      name="CustomerPriority_c" maxOccurs="1" />
      <xs:element type="xs:string" minOccurs="0" name="SLA__c"</pre>
      maxOccurs="1" />
      <xs:element type="xs:string" minOccurs="0" name="Active__c"</pre>
      maxOccurs="1" />
      <xs:element type="xs:double" minOccurs="0"
      name="NumberofLocations_c" maxOccurs="1" />
      <xs:element type="xs:string" minOccurs="0"</pre>
      name="UpsellOpportunity__c" maxOccurs="1" />
      <xs:element type="xs:string" minOccurs="0"</pre>
      name="SLASerialNumber__c" maxOccurs="1" />
<xs:element type="xs:date" minOccurs="0"</pre>
      name="SLAExpirationDate__c" maxOccurs="1" />
     </xs:sequence>
    </xs:complexType>
   </xs:element>
  </xs:sequence>
</xs:complexType>
</xs:element>
</xs:schema>
```

#### Reference: Sample XML Response Schema

The following is a sample XML response schema for the Create\_Account method.

```
<?xml version="1.0" encoding="UTF-8" ?>
<!-- Generated by the iBSE 2009-03-19T17:16:04Z -->
<xs:schema
targetNamespace="http://www.iwaysoftware.com/salesforce/CreateAccountResp
onse" attributeFormDefault="unqualified"
xmlns:xs="http://www.w3.org/2001/XMLSchema"
xmlns:respAccountCre="http://www.iwaysoftware.com/salesforce/CreateAccoun
tResponse" elementFormDefault="gualified">
<xs:element name="Create-Account-Response">
 <xs:annotation>
 <xs:documentation />
 </xs:annotation>
 <xs:complexType>
  <xs:sequence>
   <xs:element minOccurs="1" name="Instance" maxOccurs="unbounded">
    <xs:complexType>
     <xs:sequence>
      <xs:element minOccurs="0" name="Error" maxOccurs="unbounded">
       <xs:complexType>
        <xs:sequence>
         <xs:element type="xs:string" minOccurs="0" name="StatusCode"</pre>
         maxOccurs="1" />
         <xs:element type="xs:string" minOccurs="0" name="Message"</pre>
         maxOccurs="1" />
         <xs:element type="xs:string" minOccurs="0" name="Fields"</pre>
          maxOccurs="1" />
        </xs:sequence>
       </xs:complexType>
      </xs:element>
     </xs:sequence>
    <xs:attribute type="xs:boolean" use="required" name="Success" />
   <xs:attribute type="xs:string" name="Id" />
  </xs:complexType>
 </xs:element>
</xs:sequence>
</xs:complexType>
</xs:element>
</xs:schema>
```

#### **Null Field Support**

iWay Application Adapter for Salesforce now supports null field elements within XML input documents.

For example:

```
<Upsert-CHG_ACCT__c-Request>
 <ExternalId>upID c</ExternalId>
 <Instance>
   <OwnerId>00540000002YqdAAE</OwnerId>
   <Name>1</Name>
   <LastName__c>Scilufo</LastName__c>
   <FirstName c /> <Salutation_c>Mr.</Salutation_c>
   <RecordTypeID_c>012a000000cqvP</RecordTypeID_c>
   <Email__c>Joseph_scilufo@ibi.com</Email__c>
   <JDE_Number__c>1383507</JDE_Number__c>
   <Division_c>a0UA000000IGdNMAU</Division_c>
   <Gender__c>M</Gender__c>
   <MM_E___c>45683423</MM_E___c>
   <Vet_Pro__c>True</Vet_Pro__c>
   <upID_c>10001</upID_c>
 </Instance>
</Upsert-CHG_ACCT__c-Request>
```

#### Using the Upsert Function

The Upsert function creates new objects or updates existing objects. It uses a custom field to determine the presence of existing objects.

Upsert is a term created by merging the words *update* and *insert*. This function is available for objects if the object has an External ID field or a field with the *idLookup* field property.

For custom objects, the Upsert function uses an indexed custom field (called an External ID) to determine whether to create a new object or update an existing object.

#### Prerequisites

All Salesforce objects in which Upsert can process against require the addition of an External ID field.

#### Procedure: How to Configure an External ID Field

To configure an External ID field:

1. Log on to the Salesforce web console.

2. From the App Setup pane on the left, expand Customize, Accounts, and then click Fields.

| App Setup            |
|----------------------|
| Customize            |
| Tab Names and Labels |
|                      |
| Activities           |
|                      |
|                      |
| Accounts             |
| Fields               |
| Validation Rules     |
| Triggers             |
| Partner Roles        |
| Contact Roles        |
| Page Layouts         |
| Search Layouts       |
| Buttons and Links    |
| Record Types         |
| Account Teams        |

3. In the General Options area, click the *External ID* check box (Set this field as the unique record identifier from an external system), as shown in the following image.

| Edit Account Custom Field<br>EXTIDACCT |                                                                                                    | Help for this Page 💈 |
|----------------------------------------|----------------------------------------------------------------------------------------------------|----------------------|
| Custom Field Definition Edit           | Change Field Type Save Cancel                                                                        |                      |
| Field Information                      |                                                                                                    | Required Information |
| Field Label                            | EXTIDACCT Data Type                                                                                  | Number               |
| Field Name                             | EXTIDACCT                                                                                            |                      |
| Description                            | External ID.                                                                                         | A                    |
|                                        |                                                                                                    | -                    |
| Help Text                              |                                                                                                    |                      |
| neip rext                              |                                                                                                    |                      |
|                                        |                                                                                                    | <b>x</b>             |
|                                        |                                                                                                    |                      |
| General Options                        | The Alexandron and the field in and the same a second                                                |                      |
| Required                               | Always require a value in this field in order to save a record     Do not allow duplicate values     |                      |
| External ID                            | Set this field as the unique record identifier from an external system                               |                      |
| Default Value                          | Show Formula Editor                                                                                  |                      |
|                                        |                                                                                                    |                      |
|                                        | Use formula syntax: e.g., Text in double quotes: "hello", Number: 25, Percent as decimal: 0.10, Date |                      |
|                                        | expression: Today() + 7                                                                              |                      |
|                                        |                                                                                                    |                      |
| Number Options                         |                                                                                                    |                      |
| Length                                 | 18                                                                                                   |                      |
| Decimal Places                         | 0                                                                                                    |                      |
|                                        | Change Field Type Save Cancel                                                                        |                      |

4. Click Save.

#### Accessing the Upsert Function Using iWay Explorer

iWay Application Adapter for Salesforce exposes the Upsert function in iWay Explorer. The following image shows a sample XML request schema (.xsd) file for the Account Salesforce object.

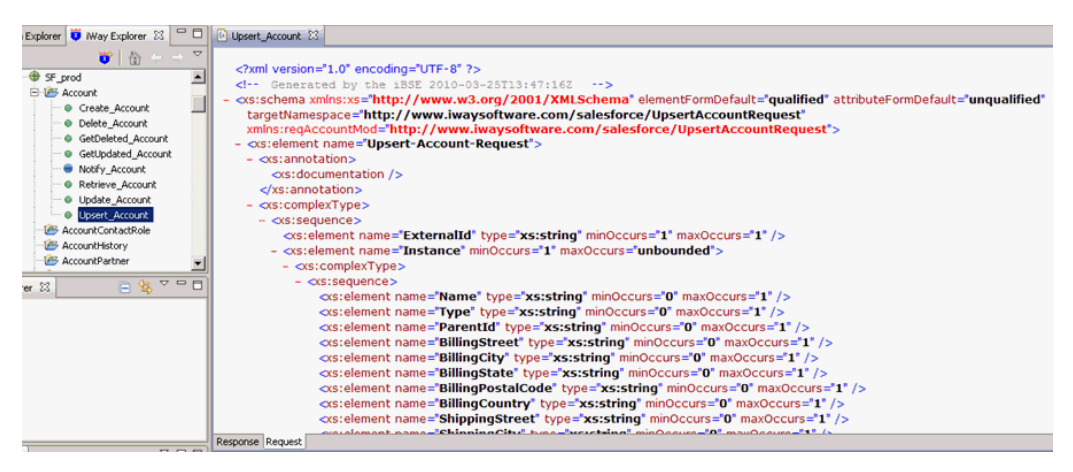

The following sample input XML document shows two important elements (<ExternalID> and <EXTIDACCT>) taken from the Account XML request schema document:

```
<Upsert-Account-Request>
            <ExternalId>EXTIDACCT c</ExternalId>
            <Tnstance>
                 <Name>NewCoIBM450</Name>
                 <Type>other</Type>
                 <ParentId>0014000000IOLppAAH</ParentId>
                 <BillingStreet>2 Penn Plaza</BillingStreet>
                 <BillingCity>New York</BillingCity>
                 <BillingState>New York</BillingState>
                 <BillingPostalCode>10121</BillingPostalCode>
                 <BillingCountry>USA</BillingCountry>
                 <ShippingStreet>2 Penn Plaza</ShippingStreet>
                 <ShippingCity>New York</ShippingCity>
                 <ShippingState>New York</ShippingState>
                 <ShippingPostalCode>10212</ShippingPostalCode>
                 <ShippingCountry>USA</ShippingCountry>
                 <Phone>212 345 1234</Phone>
                 <Fax>212 890 345</Fax>
                 <AccountNumber>12345</AccountNumber>
                 <Website>www.newco.com</Website>
                 <Sic>3456</Sic>
                 <Industry>Retail</Industry>
                 <AnnualRevenue>30000</AnnualRevenue>
                 <NumberOfEmployees>1000</NumberOfEmployees>
                 <Ownership>Public</Ownership>
                 <TickerSymbol>newco</TickerSymbol>
                 <Description>New Account NE</Description>
                 <Rating>Hot</Rating>
                 <Site>New York</Site>
                 <OwnerId>0054000000zYqdAAE</OwnerId>
                 <CustomerPriority_c>High</CustomerPriority_c>
                 <SLA__c>Gold</SLA__c>
                 <Active__c>Yes</Active__c>
          <NumberofLocations_c>3.14159265358979E0</NumberofLocations_c>
                 <UpsellOpportunity_c>Maybe</UpsellOpportunity_c>
                 <SLASerialNumber__c>1234</SLASerialNumber__c>
                 <SLAExpirationDate c>1967-08-13</SLAExpirationDate c>
                 <IWAYCUST1__c>Test</IWAYCUST1__c>
                 <IWAYCUST2__c>Test1</IWAYCUST2__c>
                 <DUNS_c>123456789</DUNS_c>
                 <EXTIDACCT_c>450</EXTIDACCT_c>
            </Instance>
</Upsert-Account-Request>
```

<ExternalID> is the External ID field name defined for the EXTIDACCT Account object. <EXTIDACCT> is defined by the user, which has a value of 450 in this example. If the Upsert request finds a record with this value, the Account record is updated. If no record is found with this value, then a new record is inserted.

# Chapter 5

### Creating and Publishing iWay Business Services

This section describes how to create and publish iWay Business Services using iWay Explorer.

#### In this chapter:

- Understanding iWay Business Services
- Creating iWay Business Services
- □ Configuring the Retrieve Function

#### **Understanding iWay Business Services**

iWay Explorer provides web developers with a simple, consistent mechanism for extending the capabilities of the iWay Application Adapter for Salesforce. The iWay Business Services Provider (iBSP) exposes functionality as web services. It serves as a gateway to heterogeneous back-end applications and databases.

A web service is a self-contained, modularized function that you can publish and access across a network using open standards. It is the implementation of an interface by a component and is an executable entity. For the caller or sender, a web service can be considered as a "black box" that may require input and delivers a result. Web services integrate within an enterprise as well as across enterprises on any communication technology stack, whether asynchronous or synchronous, in any format.

After you browse the Salesforce business object repository and create an XML schema for the object, you can generate an iWay Business Service for the object you wish to use with your adapter.

#### **Creating iWay Business Services**

This section describes how to create iWay Business Services.

#### *Procedure:* How to Create iWay Business Services

To create iWay Business Services:

- 1. Connect to a Salesforce target, as described in *Configuring and Managing Connections to* Salesforce on page 27.
- 2. In the left pane, expand the target node.

- 3. Locate and select a Salesforce business object, for example, Account.
- 4. Expand the Account node to browse the available methods.

| 🗛 🏨 Salesforce     |                             |
|--------------------|-----------------------------|
| 👇 룾 SalesforceTarg | let                         |
| 👇 💣 Account        |                             |
| _ 🍼 Create_        | Account                     |
| _ 🎯 Retriev        | Export Schema(s)            |
| _ 🍼 Update         | Create Way Business Service |
| _ 🍼 Delete_        | Apply Filter                |
| 🗆 🎯 Notify_        |                             |

5. Right-click an available method (for example, Create\_Account) and select *Create iWay Business Service* from the context menu.

| ervice 🛛 🛛    |
|---------------|
| inew service> |
| Test_Service  |
| Next Cancel   |
|               |

The Create iWay Business Service dialog box opens.

- 6. Perform the following steps:
  - a. From the Existing Service Names drop-down list, select whether you want to create a new service name or use an existing service name. By default, *<new service>* is selected.
  - b. In the Service Name field, type a descriptive name for the iWay Business Service.
  - c. In the Service Description field, type a brief description of the service (optional).
- 7. Click Next.

A second Create iWay Business Service dialog box opens and prompts you for additional information.

| 🖻 Create iWay Busi  | ness Service   | X |
|---------------------|----------------|---|
| License Name:       | test           | - |
| Method Name:        | Create_Account |   |
| Method Description: |                |   |
| [                   | Back OK Cancel |   |

- 8. Perform the following steps:
  - a. From the License Name drop-down list, select a license definition. By default, test is selected.
  - b. In the Method Name field, type a descriptive name for the method. The name of the method you selected earlier is used as a default value for this field.
  - c. In the Method Description field, type a brief description of the method (optional).
- 9. Click OK.

The iWay Business Services node expands in the left pane. The new iWay Business Service appears under the Services node.

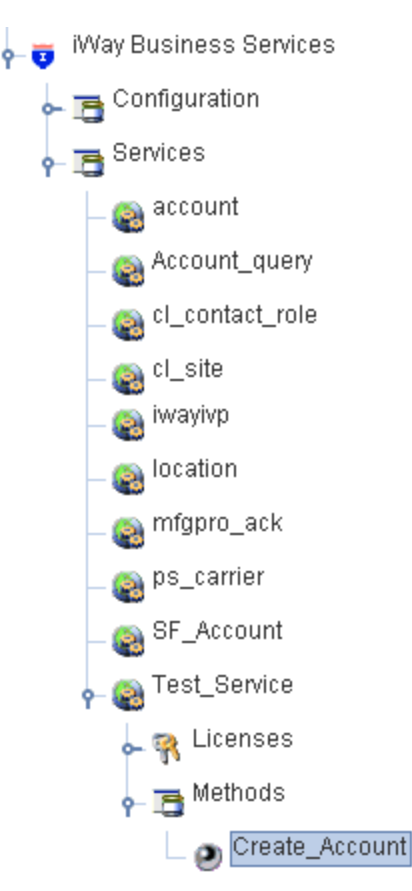

The right pane displays the name of the expanded iWay Business Service and provides a hyperlink to the selected method, for example, Create\_Account.

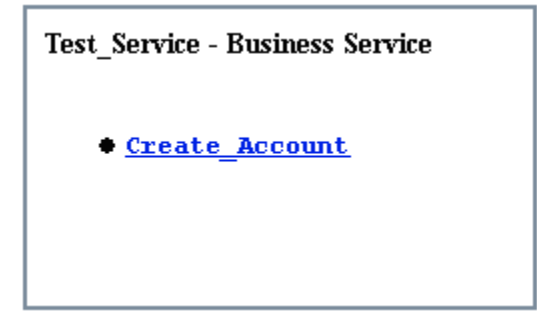

10. Click the Create\_Account hyperlink in the right pane.

An iWay Business Service test pane opens in a new window of your web browser, as shown in the following image.

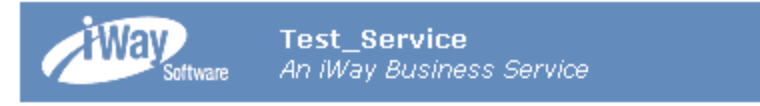

Click here for a complete list of operations.

#### Create\_Account

#### Test

To test the operation using the **SOAP protocol**, click the 'Invoke' button.

| input xml: |                     |         |
|------------|---------------------|---------|
|            |                     | ~       |
|            |                     |         |
|            |                     |         |
|            |                     | ~       |
|            | Proven Undered Mana | Invelie |
|            | Browse Upload More  | пуоке   |

11. Enter a sample XML input request document in the input area that will insert a new record in the Salesforce system.

For example:

The following is an example of a sample XML input request document that will query a record in the Salesforce system:

12. Click Invoke.

The test response appears in the web browser.

#### **Configuring the Retrieve Function**

XML request schemas that are generated for the Salesforce Retrieve method include two choice elements, which allow you to select *ByID* or *ByQuery*.

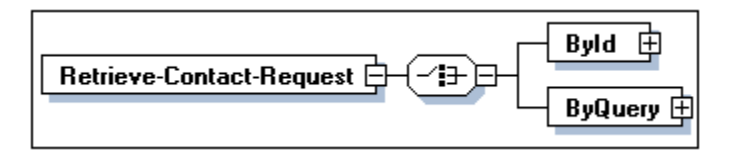

If you are using XML Spy as your XML editor to generate an XML input document from a schema that uses the Retrieve method, you must delete the element node that is not required. If you do not delete this node, then the XML input document is generated only for the first element node. In this case, the first element node is *ByID*.

If you are using XML Spy to create the SOAP request from a WSDL that uses the Retrieve method for any Salesforce business object, you must delete the *Byld* element node. For example:

| SOAP-ENV:Envelope xmlns:SOAP-ENV="http://schemas.xmlsoap.org/soap/envelope/"          |
|---------------------------------------------------------------------------------------|
| http://www.w3.org/2001/XMLSchema-instance" xmlns:xsd="http://www.w3.org/2001/XMLS     |
|                                                                                       |
| <m:ibsinfo xmlns:m="urn:schemas-iwaysoftware-com:iwse"></m:ibsinfo>                   |
| <m:service>String</m:service>                                                         |
| <m:method>String</m:method>                                                           |
| <m:license>String</m:license>                                                         |
| <m:disposition>String</m:disposition>                                                 |
| <m:username>String</m:username>                                                       |
| <m:password>String</m:password>                                                       |
| <m:language>String</m:language>                                                       |
|                                                                                       |
|                                                                                       |
| xmlns:m0="http://www.iwaysoftware.com/salesforce/QueryContactRequest"                 |
|                                                                                       |
| <m:retrieve xmlns:m="http://iwaysoftware.com/ibsp/iwaf/ismsp2/Retrieve"></m:retrieve> |
| Contract-Requests                                                                     |
|                                                                                       |
| <m0:id>String</m0:id>                                                                 |
|                                                                                       |
|                                                                                       |
| <m0:id>String</m0:id>                                                                 |
| <m0:isdeleted>true</m0:isdeleted>                                                     |
| <m0:masterrecordid>String</m0:masterrecordid>                                         |
| <m0:accountid>String</m0:accountid>                                                   |
| <m0:lastname>String</m0:lastname>                                                     |
| <m0:firstname>String</m0:firstname>                                                   |
| <m0:salutation>String</m0:salutation>                                                 |
| <m0:name>String</m0:name>                                                             |
| <m0:otherstreet>String</m0:otherstreet>                                               |
| <m0:othercity>String</m0:othercity>                                                   |
|                                                                                       |

Once you have deleted the *Byld* element node, you can query Salesforce data using the fields in the *ByQuery* element node. You can remove any fields that you do not want to query from the SOAP request.

If you do not want to provide a specific condition to query, you can include a blank query. For example:

```
<Retrieve-Account-Request>
<ByQuery>
</ByQuery>
</Retrieve-Account-Request>
```

If the SOAP request includes the *ByQuery* element node without a specified query condition, this is considered to be *qualified*. All of the data will be returned for that Salesforce business object.

# Chapter 6

## Configuring Outbound Messaging and Workflow Rules in Salesforce

This section describes how to configure outbound messaging and workflow rules in Salesforce for event handling purposes.

#### In this chapter:

- Outbound Messages and Workflow Rules Overview
- Creating a Salesforce Outbound Message
- Creating a Salesforce Workflow Rule

#### Outbound Messages and Workflow Rules Overview

In a Salesforce system, outbound messages and workflow rules must be configured to enable event handling for the iWay Application Adapter for Salesforce.

The concept of outbound messaging is part of the workflow rule functionality in Salesforce. Workflow rules can be configured to look for specified field changes (for example, a new account or changes to an existing order). As a result, an automatic action is triggered where an outbound message is sent.

Outbound messages send SOAP messages over HTTP or HTTPS to a designated channel when they are triggered by a workflow rule.

#### Salesforce Considerations for Outbound Messaging

- □ If the channel is unavailable, messages remain in a queue until sent successfully, or until they are 24 hours old. After 24 hours, messages are dropped from the queue.
- □ If a message cannot be delivered, the interval between retries increases exponentially, up to a maximum of two hours between retries.
- Messages are retried independent of their order in the queue. This may result in messages being delivered out of order.

You cannot build an audit trail using outbound messaging. While each message should be delivered at least once, it may be delivered more than once. Also, it may not be delivered at all if delivery cannot be achieved within 24 hours. Finally, the source object may change after a notification is sent but before it is delivered, so the channel will only receive the latest data, not any intermediate changes.

#### Creating a Salesforce Outbound Message

The following procedures describe how to create an outbound message, view outbound messages, and track outbound message status using the Salesforce web console.

#### *Procedure:* How to Create an Outbound Message

To create an outbound message using the Salesforce web console:

- 1. Log on to the Salesforce web console.
- 2. Click Setup.

The Personal Setup page opens.

| App Setup            |
|----------------------|
| 🕀 Customize          |
| 🗆 Create             |
| Apps                 |
| Custom Labels        |
| Objects              |
| Packages             |
| Report Types         |
| Tabs                 |
| Workflow & Approvals |
| Workflow Rules       |
| Approval Processes   |
| Tasks                |
| Email Alerts         |
| Field Updates        |
| Outbound Messages    |
| Settings             |

3. In the left pane, expand Create, Workflow & Approvals, and click Outbound Messages.

The All Outbound Messages page opens.

| NII Outbound Messages <u>Help for this Page</u> @                                                             |                                    |                                                       |                               |                    |  |  |
|----------------------------------------------------------------------------------------------------|------------------------------------|-------------------------------------------------------|-------------------------------|--------------------|--|--|
| tbound Messages are SOAP transactions that Salesforce automatically sends to external systems when triggered. |                                    |                                                       |                               |                    |  |  |
| View: 🖌                                                                                                    | All Outbound Messages 😽 Edit   Cre | ate New View                                          |                               |                    |  |  |
|                                                                                                    | A   B   C   D   E                  | F   G   H   I   J   K   L   M   N   O   P   Q   R   S | T   U   V   W   X   Y   Z   O | ther All           |  |  |
|                                                                                                    |                                    | New Outbound Message View Message                     | Delive <del>ry</del> Status   |                    |  |  |
| Action                                                                                                    | <u>Name</u>                        | Endpoint URL                                          | Object                        | Last Modified Date |  |  |
| Edit   Del                                                                                                    | <u>AccountMessage</u>              | http://61.12.5.8:80                                   | Account                       | 2/12/2009          |  |  |
| Edit   Del                                                                                                    | case outbound                      | http://61.12.5.8:80                                   | Case                          | 2/13/2009          |  |  |
| Edit   Del                                                                                                    | contact_out                        | http://38.117.185.150:80                              | Contact                       | 3/24/2009          |  |  |
| Edit   Del                                                                                                    | Contact outbound                   | http://38.117.185.150:80                              | Contact                       | 2/10/2009          |  |  |
| Edit   Del                                                                                                    | <u>Contract</u>                    | http://61.12.5.7:80                                   | Contract                      | 1/5/2009           |  |  |
| Edit   Del                                                                                                    | Opportunity Outbound               | http://208.175.209.36:80/                             | Opportunity                   | 11/11/2008         |  |  |
| Edit   Del                                                                                                    | PMSJAS                             | https://38.117.185.132:443                            | Account                       | 2/10/2009          |  |  |
| Edit   Del                                                                                                    | ProductRule                        | http://208.175.209.36:80/                             | Product                       | 11/18/2008         |  |  |
| Edit   Del                                                                                                    | Solution                           | http://61.12.5.7:80                                   | Solution                      | 1/5/2009           |  |  |

A | B | C | D | E | F | G | H | I | J | K | L | M | N | O | P | Q | R | S | T | U | V | W | X | Y | Z | Other All

4. Click *New Outbound Message* to define a new outbound message.

The New Outbound Message page opens and Step 1: Select object is displayed.

| New Outbound Message       |                              | He                                | lp for this Page 🔞 |
|----------------------------|------------------------------|-----------------------------------|--------------------|
| Step 1: Select object      |                              |                                   | Step 1 of 3        |
| Step 1. Select object      |                              | Next                              | Cancel             |
| Select the object that has | the fields you want include  | d in your message and click Next. |                    |
| Select object              | None                         |                                   |                    |
|                            | Account<br>Asset<br>Campaign | Next                              | Cancel             |
|                            | Case<br>Case Comment         |                                   |                    |
|                            | Contract &<br>Event          |                                   |                    |

- 5. From the Select object drop-down list, select the object that has the information you want included in the outbound message, for example, *Contact*.
- 6. Click Next.

| Step 2 : Configure Outb     | ound Message                                                                                                    |                                                                          | Step 2 of 2                  |
|-----------------------------|----------------------------------------------------------------------------------------------------|--------------------------------------------------------------------------|------------------------------|
|                             |                                                                                                    |                                                                          | Previous Save Cancel         |
| Enter the details of your o | utbound message and select t                                                                                                    | the fields you want included in this message. Note that th               | e fields available depend on |
| the type of record previous | ly selected.                                                                                                    |                                                                          |                              |
| Edit Outbound Messag        | e: Contact                                                                                                    |                                                                          | = Required Information       |
| Name                        | New_Contact_Out                                                                                                    |                                                                          |                              |
| Description                 |                                                                                                    |                                                                          |                              |
| Endpoint URL                | http://38.117.185.150:80                                                                                                    |                                                                          |                              |
| User to send as             | Joseph Scilufo                                                                                                    | 3                                                                        |                              |
| Protected Component         |                                                                                                    |                                                                          |                              |
| Send Session ID             |                                                                                                    |                                                                          |                              |
| Contact fields to send      | Available Fields                                                                                                    | Selected Fields                                                          |                              |
|                             | MasterRecordId<br>MobilePhone<br>OtherCity<br>OtherPone<br>OtherPostalCode<br>OtherState<br>OtherStreet<br>OwnerId<br>ReportsTold<br>Salutation<br>SystemModstamp<br>Title | Id<br>Accountid<br>Birthdate<br>FirstName<br>LastName<br>Phone<br>Remove |                              |

The Step 2: Configure Outbound Message page opens.

- 7. Perform the following steps:
  - a. In the Name field, enter a name for this outbound message, for example, *New\_Contact\_Out*.
  - b. In the Description field, enter a brief description for this outbound message (optional).
  - c. In the Endpoint URL field, enter the URL where the channel that is configured using iWay Explorer is listening. The Salesforce system sends a SOAP message to this channel.

For security reasons, Salesforce restricts the outbound ports you may specify to one of the following:

- 80: This port only accepts HTTP connections.
- □ 443: This port only accepts HTTPS connections.
- □ 7000-10000 (inclusive): These ports accept HTTP or HTTPS connections.
- d. In the User to send as field, specify the Salesforce user to use when sending the outbound message.

This user controls data visibility for the outbound message that is sent to the channel.

e. Select the Send Session ID option if you want a Salesforce session ID to be included in the outbound message.

- f. From the *Available Fields* list, select the field(s) you want included in the outbound message and click *Add* to move them to the *Selected Fields* list.
- 8. Click Save.

The Outbound Message (New\_Contact\_Out) page opens.

| Outbound Message<br>New_Contact_Out                                   |                                                                |                              | Printable View   Help for this Page 🥝               |
|-----------------------------------------------------------------------|----------------------------------------------------------------|------------------------------|-----------------------------------------------------|
| « Back to List: Workflow Out                                          | oound Messages                                                 |                              |                                                     |
|                                                                       | Workflow Rules Using This Outbound Message 10                  | Approval Processes Using Thi | s Outbound Message [0]                              |
| Workflow Outbound Messa                                               | age Detail Edit Delete Clone                                   |                              |                                                     |
| Outbound Message: Co                                                  | ntact                                                          |                              |                                                     |
| Name                                                                  | New_Contact_Out                                                | User to send as              | Joseph Scilufo                                      |
| Description                                                           |                                                                |                              |                                                     |
| Object                                                                | Contact                                                        |                              |                                                     |
| Endpoint URL                                                          | http://38.117.185.150:80                                       | Modified By                  | Joseph Scilufo, 3/25/2009 5:12 PM                   |
| Endpoint WSDL                                                         | Click for WSDL                                                 |                              |                                                     |
| Send Session ID                                                       | $\checkmark$                                                   |                              |                                                     |
| Fields to Send                                                        | Accountid<br>Birthdate<br>FirstName<br>Id<br>LastName<br>Phone |                              |                                                     |
| Created By                                                            | Joseph Scilufo, 3/25/2009 5:12 PM                              |                              |                                                     |
|                                                                       | Edit Delete Clone                                              |                              |                                                     |
| Workflow Rules Using This<br>Message<br>This outbound message is curr | s Outbound                                                     |                              | Workflow Rules Using This Outbound Message Help 🥝   |
| Approval Processes Using<br>Outbound Message                          | ı This                                                         | Ap                           | proval Processes Using This Outbound Message Help 🥝 |
| This outbound message is curr                                         | rently not used by any approval processes                      |                              |                                                     |

This page provides a detailed summary about the outbound message that you configured.

You are now ready to create a workflow rule to associate with this outbound message for event handling.

#### Creating a Salesforce Workflow Rule

The following procedure describes how to create a workflow rule using the Salesforce web console.

#### *Procedure:* How to Create a Workflow Rule

To create a workflow rule using the Salesforce web console:

- 1. Log on to the Salesforce web console.
- 2. Click Setup.

The Personal Setup page opens.

| App Setup              |
|------------------------|
| 🕀 Customize            |
| 🗆 Create               |
| Apps                   |
| Custom Labels          |
| Objects                |
| Packages               |
| Report Types           |
| Tabs                   |
| 🗆 Workflow & Approvals |
| Workflow Rules         |
| Approv                 |

3. In the left pane, expand *Create*, *Workflow & Approvals*, and click *Workflow Rules*. The All Workflow Rules page opens.

| View: All Workflow Rule | es 🔽 Edit   Create New View               |                                                                     |               |              |
|-------------------------|-------------------------------------------|---------------------------------------------------------------------|---------------|--------------|
|                         | A   B   C   D   E   F   G   H   I   J   K | :   L   M   N   O   P   Q   R   S   T   U   V   W   X   Y   Z   Oth | er All        |              |
|                         |                                           | New Rule                                                            |               |              |
| Action                  | <u>Rule Name</u>                          | Description                                                         | <u>Object</u> | Active       |
| Edit   Del   Activate   | AccountNumContain3                        |                                                                     | Account       |              |
| Edit   Deactivate       | <u>AccountRule</u>                        | Account Workflow Rule                                               | Account       | ✓            |
| Edit   Del   Activate   | <u>c1</u>                                 |                                                                     | Contact       |              |
| Edit   Del   Activate   | <u>c2</u>                                 |                                                                     | Contact       |              |
| Edit   Del   Deactivate | caserule                                  | rule for case objects                                               | Case          | $\checkmark$ |
| Edit   Del   Deactivate | <u>contactrule</u>                        | workflow rule for contact object                                    | Contact       | 1            |
| Edit   Del   Activate   | contact_rule3                             |                                                                     | Contact       |              |
| Edit   Del   Deactivate | Contract Rules                            | Contract Outbound Messages Rules                                    | Contract      | ✓            |
| Edit   Del   Deactivate | <u>MyMasterRule</u>                       |                                                                     | MyMaster      | ✓            |
| Edit   Del   Deactivate | Opportunity Create and Upda               | ite                                                                 | Opportunity   | ✓            |
| Edit   Del   Deactivate | PMSRULE                                   |                                                                     | Account       | ✓            |
| Edit   Del   Deactivate | ProductRule                               |                                                                     | Product       | ✓            |
| Edit   Del   Deactivate | Solution Rules                            | Solution Outbound Messages                                          | Solution      | 1            |
|                         | Show                                      | me <u>fewer</u> 🔺 records per list page                             |               |              |

A | B | C | D | E | F | G | H | I | J | K | L | M | N | O | P | Q | R | S | T | U | V | W | X | Y | Z | Other All

4. Click New Rule.

The New Workflow Rule page opens and Step 1: Select object is displayed.

| Workflow Rule<br>New Workflow Rule |                                                                                           | Help for this Page 🧿 |
|------------------------------------|-------------------------------------------------------------------------------------------|----------------------|
|                                    |                                                                                           |                      |
| Step 1: Select object              |                                                                                           | Step 1 of 3          |
| Select the object to which         | this workflow rule applies.                                                               | Next                 |
| Select object                      | None<br>None<br>Account<br>Asset                                                          | Next Cancel          |
|                                    | Campaign<br>Case<br>Case Comment<br><del>Contact<br/>Contact<br/>Contract<br/>Event</del> |                      |

5. From the Select object drop-down list, select the object that you want to associate with the new workflow rule, for example, *Contact*.

**Note:** You must select the same object for the workflow rule that was used to create the outbound message.

6. Click Next.

The Step 2: Configure Workflow Rule page opens.

| New Workflow Rule<br>Contact       |                         |                          |                                 | Help for this Page 🥝                    |
|------------------------------------|-------------------------|--------------------------|---------------------------------|-----------------------------------------|
| Step 2: Configure Workflow         | w Rule                  |                          |                                 | Step 2 of 3                             |
|                                    |                         |                          |                                 | Previous Save & Next Cancel             |
| Enter the name, description, a     | and criteria to trigger | r your workflow rule. In | the next step, associate wo     | rkflow actions with this workflow rule. |
| Edit Rule                          |                         |                          |                                 | = Required Information                  |
| Object Co                          | ontact                  |                          |                                 |                                         |
| Rule name N                        | lew_Contact_Rule        |                          |                                 | 7                                       |
| Description                        |                         |                          |                                 |                                         |
| Evaluation Criteria                |                         |                          |                                 |                                         |
| Evaluate rule <u>H(</u>            | ow do I choose?         |                          |                                 |                                         |
| 0                                  | When a record is c      | reated, or when a record | l is edited and did not previou | sly meet the rule criteria              |
|                                    | ) Every time a record   | is created or edited     |                                 |                                         |
| Dulo Critoria                      |                         |                          |                                 |                                         |
| Run this rule if the following cri | iteria are met          | :                        |                                 |                                         |
|                                    |                         | Lodib                    |                                 |                                         |
| Field                              |                         | Operator                 | Value                           | AND                                     |
| Contact: Last Name                 | X                       | equals M                 | #                               |                                         |
| None                               | ×                       | None                     |                                 | AND                                     |
| None                               | *                       | None                     |                                 | AND                                     |
| None Interview AND                 |                         |                          |                                 | AND                                     |
| None                               | ~                       | None 💌                   |                                 |                                         |
| Advanced Options                   |                         |                          |                                 |                                         |
|                                    |                         |                          |                                 | Previous Save & Next Cancel             |

- 7. Perform the following steps:
  - a. In the Name field, enter a name for this workflow rule, for example, *New\_Contact\_Rule*.
  - b. In the Description field, enter a brief description for this workflow rule (optional).
  - c. In the Evaluation Criteria section, select one the following options that will be used to trigger the workflow rule:
    - ❑ When a record is created, or when a record is edited and did not previously meet the rule criteria. (Default)
    - Only when a record is created.
    - **U** Every time a record is created or edited.

d. In the Rule Criteria section, specify the criteria that will be used to trigger the workflow rule. For example:

| Rule Criteria                                   |          |       |  |
|-------------------------------------------------|----------|-------|--|
| Run this rule if the following criteria are met | ✓ :      |       |  |
|                                                 |          |       |  |
|                                                 |          |       |  |
| Field                                           | Operator | Value |  |

In this example, the *Last Name* field and *equals* condition is selected from the corresponding drop-down lists. In the Value field, the symbol (#) is entered.

8. Click Save & Next.

The Step 3: Specify Workflow Actions page opens.

| Edit Rule New_Contact_F                                            | tule                                                                                                    | Help for this Page 🙋 |
|--------------------------------------------------------------------|----------------------------------------------------------------------------------------------------|----------------------|
| Step 3: Specify Workfl                                             | ow Actions                                                                                                    | Step 3 of 3          |
|                                                                    |                                                                                                    | Done                 |
| Specify the workflow action                                        | ns that will be triggered when the rule criteria are met. See an example                                                                 |                      |
| Rule Criteria                                                      | Contact: Last Name equals #                                                                                                    |                      |
| Evaluation Criteria                                                | When a record is created, or when a record is edited and did not previously meet the rule criteria                                       |                      |
| Immediate Workflow<br>No workflow actions h<br>Add Workflow Action | Actions<br>ave been added.                                                                                                    |                      |
| Time-Dependent Worl<br>No workflow actions h<br>Add Time Trigger   | xflow Actions <u>See an example</u><br>ave been added. Before adding a workflow action, you must have at least one time trigger defined. |                      |

9. From the Add Workflow Action drop-down list, choose Select Existing Action.

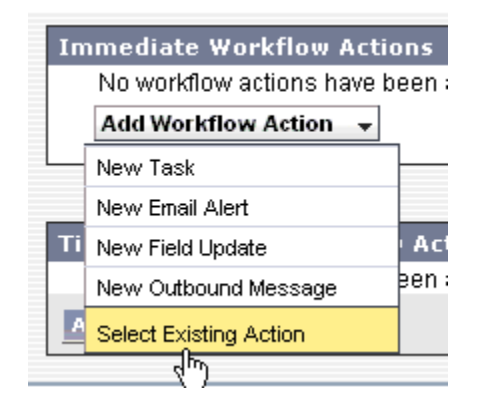

The Select Existing Actions page opens.

| Select Existing Actions |                                                                     |                  | Help for this Page 🔞 |
|-------------------------|---------------------------------------------------------------------|------------------|----------------------|
|                         | Save Cancel                                                         |                  |                      |
| Choose Action Type      | Search: Outbound Message 🍟 for:                                     | Find             |                      |
|                         | Available Actions                                                   | Selected Actions |                      |
|                         | Outbound Message: Contact_outbound<br>Outbound Message: contact_out | Add<br>Remove    |                      |
|                         | Save Cancel                                                         |                  |                      |

- 10. Perform the following steps:
  - a. From the Search drop-down list, select Outbound Message.
  - b. From the *Available Actions* list, select the outbound message you want to emit when an event is triggered.
  - c. Click Add to move the outbound message to the Selected Actions list.
- 11. Click Save.

You are returned to the Step 3: Specify Workflow Actions page.

| ep 3: Specify Workfl      | ow Actions                       |                                                                      | Step 3 of 3 |
|---------------------------|----------------------------------|----------------------------------------------------------------------|-------------|
|                           |                                  |                                                                      | Done        |
| pecify the workflow actio | ns that will be triggered when t | he rule criteria are met. <u>See an example</u>                      |             |
| Rule Criteria             | Contact: Last Name equals #      |                                                                      |             |
| Evaluation Criteria       | When a record is created, or w   | hen a record is edited and did not previously meet the rule criteria |             |
| Action                    | Type                             | Description                                                          |             |
| Action                    | Туре                             | Description                                                          |             |
| Edit   Remove             | Outbound Message                 | New Contact Out                                                      |             |
| Add Workflow Action       | •                                |                                                                      |             |
|                           |                                  |                                                                      |             |
| ime-Dependent Worl        | flow Actions See an examp        | le                                                                   |             |
| No workflow actions ha    | ave been added. Before adding a  | workflow action, you must have at least one time trigger defined.    |             |
| Add Time Trigger          |                                  |                                                                      |             |
|                           |                                  |                                                                      |             |

12. Click Done.

A summary page opens, which provides details about the workflow rule that was created.

| Workflow Rule<br>New_Contact_Rule                                                                                                    |                                   |                     | Help for this Page 🥝                                                                                     |  |  |  |  |
|----------------------------------------------------------------------------------------------------|-----------------------------------|---------------------|----------------------------------------------------------------------------------------------------|--|--|--|--|
| « <u>Back to List: Workflow Rule</u>                                                                                                    | <u>s</u>                          |                     |                                                                                                    |  |  |  |  |
| Workflow Rule Detail                                                                                                    | Edit Delete Clone                 | Activate            |                                                                                                    |  |  |  |  |
| Rule Name                                                                                                    | New_Contact_Rule                  | Object              | Contact                                                                                                  |  |  |  |  |
| Active                                                                                                    |                                   | Evaluation Criteria | When a record is created, or when a record is<br>edited and did not previously meet the rule<br>criteria |  |  |  |  |
| Description                                                                                                    |                                   |                     |                                                                                                    |  |  |  |  |
| Rule Criteria                                                                                                    | Contact: Last Name equals #       |                     |                                                                                                    |  |  |  |  |
| Created By                                                                                                    | Joseph Scilufo, 3/25/2009 6:41 PM | Modified By         | Joseph Scilufo, 3/25/2009 6:41 PM                                                                        |  |  |  |  |
| Workflow Actions                                                                                                    | Edit                              |                     |                                                                                                    |  |  |  |  |
| Immediate Workflow Actions                                                                                                    |                                   |                     |                                                                                                    |  |  |  |  |
| Туре                                                                                                    | Description                       |                     |                                                                                                    |  |  |  |  |
| Outbound Message                                                                                                    | New Contact Out                   |                     |                                                                                                    |  |  |  |  |
| Time-Dependent Workflow Actions<br>No workflow actions have been added. Before adding a workflow action, you must have at least one time trigger defined. |                                   |                     |                                                                                                    |  |  |  |  |

#### Procedure: How to View an Outbound Message

To view an outbound message using the Salesforce web console:

1. Log on to the Salesforce web console.

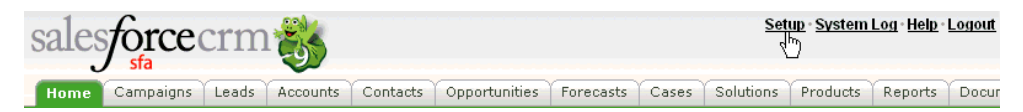

2. Click Setup.

The Personal Setup page opens.

| App Setup              |  |  |  |  |
|------------------------|--|--|--|--|
| 🗉 Customize            |  |  |  |  |
| 🗆 Create               |  |  |  |  |
| Apps                   |  |  |  |  |
| Custom Labels          |  |  |  |  |
| Objects                |  |  |  |  |
| Packages               |  |  |  |  |
| Report Types           |  |  |  |  |
| Tabs                   |  |  |  |  |
| ⊟ Workflow & Approvals |  |  |  |  |
| Workflow Rules         |  |  |  |  |
| Approval Processes     |  |  |  |  |
| Tasks                  |  |  |  |  |
| Email Alerts           |  |  |  |  |
| Field Updates          |  |  |  |  |
| Outbound Messages      |  |  |  |  |
| Settings 🖑             |  |  |  |  |

 In the left pane, expand Create, Workflow & Approvals, and click Outbound Messages. The All Outbound Messages page opens.

| All Outbound Messages Help for this Page 🖗                                                                      |                       |                            |               |                    |  |  |  |
|----------------------------------------------------------------------------------------------------|-----------------------|----------------------------|---------------|--------------------|--|--|--|
| Dutbound Messages are SOAP transactions that Salesforce automatically sends to external systems when triggered. |                       |                            |               |                    |  |  |  |
| View: All Outbound Messages 💽 Edit   Create New View                                                            |                       |                            |               |                    |  |  |  |
| A   B   C   D   E   F   G   H   I   J   K   L   M   N   O   P   Q   R   S   T   U   V   W   X   Y   Z   Other   |                       |                            |               |                    |  |  |  |
| New Outbound Message View Message Delivery Status                                                               |                       |                            |               |                    |  |  |  |
| Action                                                                                                    | <u>Name</u> 🔺         | Endpoint URL               | <u>Object</u> | Last Modified Date |  |  |  |
| Edit   Del                                                                                                    | <u>AccountMessage</u> | http://61.12.5.8:80        | Account       | 2/12/2009          |  |  |  |
| <u>Edit</u>   <u>Del</u>                                                                                        | case outbound         | http://61.12.5.8:80        | Case          | 2/13/2009          |  |  |  |
| Edit   Del                                                                                                    | contact out           | http://38.117.185.150:80   | Contact       | 3/24/2009          |  |  |  |
| <u>Edit   Del</u>                                                                                               | Contact outbound      | http://38.117.185.150:80   | Contact       | 2/10/2009          |  |  |  |
| Edit   Del                                                                                                    | <u>Contract</u>       | http://61.12.5.7:80        | Contract      | 1/5/2009           |  |  |  |
| Edit   Del                                                                                                    | Opportunity Outbound  | http://208.175.209.36:80/  | Opportunity   | 11/11/2008         |  |  |  |
| Edit   Del                                                                                                    | PMSJAS                | https://38.117.185.132:443 | Account       | 2/10/2009          |  |  |  |
| Edit   Del                                                                                                    | ProductRule           | http://208.175.209.36:80/  | Product       | 11/18/2008         |  |  |  |
| Edit   Del                                                                                                    | Solution              | http://61.12.5.7:80        | Solution      | 1/5/2009           |  |  |  |

A | B | C | D | E | F | G | H | I | J | K | L | M | N | O | P | Q | R | S | T | U | V | W | X | Y | Z | Other All
- 4. Perform any of the following steps depending on your current requirement:
  - a. Click New Outbound Message to define a new outbound message.
  - b. Click *View Message Delivery Status* to track the status of an existing outbound message.
  - c. Click the name of an existing outbound message to view its details or view associated workflow rules and approval processes.

| <u>Edit   Del</u> | Contact_outbound | http://38.117.185.150:80 |
|-------------------|------------------|--------------------------|
| Edit   Del        | <u>Contract</u>  | http://61.12.5.7:80      |

- d. Click *Edit* to make changes to an existing outbound message.
- e. Click Del to delete an existing outbound message.

## Procedure: How to Track an Outbound Message Status

To track an outbound message status using the Salesforce web console:

- 1. Log on to the Salesforce web console.
- 2. Click Setup.

The Personal Setup page opens.

| Administration Setup      |
|---------------------------|
| 🕀 Manage Users            |
| 🕀 Company Profile         |
| 🕀 Security Controls       |
| 🕀 Communication Templates |
| 🕀 Data Management         |
| 🛛 Monitoring              |
| Imports                   |
| <u>Outbound Messages</u>  |
| Time-Bas 🖾 Workflow       |

3. In the left pane, expand *Monitoring* and click *Outbound Messages*.

The Outbound Messaging Delivery Status page opens.

| 0   | Outbound Messaging Delivery Status Help for this Page 🥝 |                     |                 |            |                      |                      |                                                    |
|-----|---------------------------------------------------------|---------------------|-----------------|------------|----------------------|----------------------|----------------------------------------------------|
| Tot | tal items in                                            | queue awaiting del  | ivery:1         |            |                      |                      |                                                    |
| Ne  | xt items fo                                             | r delivery Refresh  |                 |            |                      |                      |                                                    |
|     | Action                                                  | Outbound Message ID | Object          | # Attempts | Created Date         | Next Attempt         | Delivery Failure Reason                            |
|     | <u>Retry   Del</u>                                      | 04k400000004Cth     | 0014000000MQupY | 12         | 3/25/2009 6:47<br>AM | 3/25/2009 5:06<br>PM | java.net.SocketTimeoutException: Read<br>timed out |
| Olo | lest failure                                            | es in queue Refresh |                 |            |                      |                      |                                                    |
|     | Action                                                  | Outbound Message ID | Object          | # Attempts | Created Date         | Next Attempt         | Delivery Failure Reason                            |
|     | <u>Retry</u>   <u>Del</u>                               | 04k400000004Cth     | 0014000000MQupY | 12         | 3/25/2009 6:47<br>AM | 3/25/2009 5:06<br>PM | java.net.SocketTimeoutException: Read<br>timed out |

**Note:** You can also click *View Message Delivery Status* from the All Outbound Messages page to access this page.

- 4. Perform any of the following steps depending on your current requirement:
  - a. View the status of your outbound messages including the total number of attempted deliveries.
  - b. View the action that triggered the outbound message by clicking any workflow or approval process action ID.
  - c. Click *Retry* to change the Next Attempt date to now. This causes the message delivery to be immediately retried.
  - d. Click Del to permanently remove the outbound message from the queue.

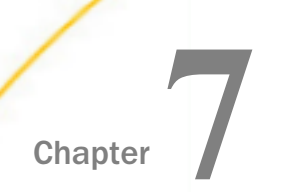

# Configuring Events for Salesforce

This section describes how to use iWay Explorer to connect to Salesforce and listen for events.

#### In this chapter:

- Salesforce Events Overview
- Creating an Event Port
- Creating a Channel

## Salesforce Events Overview

Events are generated as a result of activity on an application system. You can use events to trigger an action in your application.

The iWay Application Adapter for Salesforce supports event handling through the Salesforce implementation of outbound messages and workflow rules. Outbound messages send SOAP messages over HTTP or HTTPS to a designated channel when they are triggered by a workflow rule. Workflow rules are used to schedule and execute workflow actions when records meet specified criteria.

For more information, see *Configuring Outbound Messaging and Workflow Rules in Salesforce* on page 61.

To create an iWay event, you must create a port and a channel using iWay Explorer. The following is a description of how ports and channels work.

- ❑ Port. A port associates a particular business object exposed by an adapter with a particular disposition. A disposition defines the protocol and location of the event data. The port defines the end point of the event consumption. For more information, see *Creating an Event Port* on page 76.
- ❑ **Channel.** A channel represents configured connections to particular instances of back-end or other types of systems. A channel binds one or more event ports to a particular listener managed by an adapter. For more information, see *Creating a Channel* on page 95.

## **Creating an Event Port**

The following procedures describe how to create an event port using iWay Explorer.

When you use iWay Explorer with an iWay Business Services Provider (iBSP) implementation, the following port dispositions are available:

- □ **File.** The File disposition uses a file URL to specify the destination file name or directory where the event document will be written. During run time, the destination file name may require indexing to avoid overwriting.
- **iBSP.** The iBSP disposition enables an event to launch a business service method.
- **MSMQ.** The Microsoft Message Queue disposition supports public and private queues.
- JMSQ. The JMSQ disposition allows an event to be enqueued to a JMS queue.
- □ **SOAP.** The SOAP disposition allows an event to launch a business service specified by a WSDL file. A SOAP action is optional; "" is the default value.
- **HTTP.** The HTTP disposition uses an HTTP URL to specify an HTTP end point to which the event document is posted.
- **MQSeries.** The MQSeries disposition enables an event to be enqueued to an MQSeries queue. Both queue manager and queue name may be specified.

## Procedure: How to Create an Event Port for the File Disposition

To create an event port for File:

- 1. Click the *iWay Events* node.
- 2. In the left pane, expand the Salesforce node.

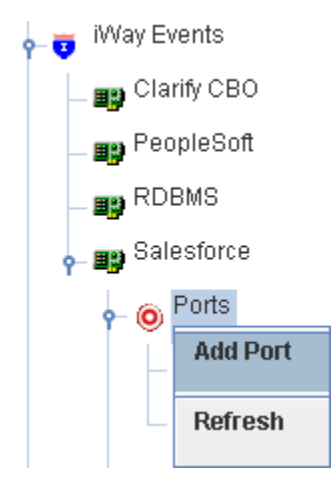

3. Right-click the Ports node and select Add Port from the context menu.

The following image shows the Add Port dialog box that opens, where you supply information about the port.

| 🖻 Add Port   |                                                                               | X |
|--------------|-------------------------------------------------------------------------------|---|
| Name:        | File_Test                                                                     |   |
| Description: |                                                                               |   |
| Protocol:    | FILE                                                                          |   |
| URL:         | ifile://[location];errorTo=[pre-defined port name or another disposition url] |   |
|              | OK Cancel                                                                     |   |

- 4. Perform the following steps:
  - a. In the Name field, type a name for the port, for example, File\_Test.
  - b. In the Description field, type a brief description.
  - c. From the Protocol drop-down list, select FILE.
  - d. In the URL field, type a File destination to which event data is written.

When pointing iWay Explorer to an iBSP deployment, specify the destination file using the following format:

#### ifile://location;[errorTo=errorDest]

The following table lists and describes the disposition parameters for File.

| Parameter | Description                                                                                        |
|-----------|----------------------------------------------------------------------------------------------------|
| location  | Full directory path and file name to which the data is written.                                    |
| errorDest | Location to which error logs are sent. Optional.                                                   |
|           | Predefined port name or another disposition URL. The URL must be complete, including the protocol. |

5. Click OK.

In the left pane, the new event port appears under the ports node. In the right pane, summary information associated with the event port you created is displayed.

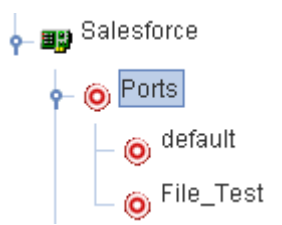

You are ready to associate the event port with a channel.

## Procedure: How to Create an Event Port for the iBSP Disposition

The iBSP disposition enables an event to launch an iWay Business Services method. To create a port for an iBSP disposition using iWay Explorer:

- 1. Click the *iWay Events* node.
- 2. In the left pane, expand the Salesforce node.

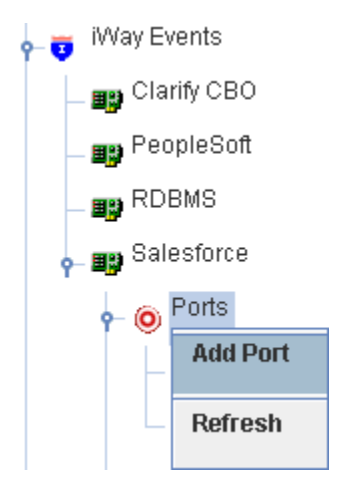

3. Right-click the *Ports* node and select *Add Port* from the context menu.

| 🕿 Add Port   |                                                                                                    | × |
|--------------|----------------------------------------------------------------------------------------------------|---|
| Name:        | iBSP_Test                                                                                                    |   |
| Description: |                                                                                                    |   |
|              |                                                                                                    |   |
| Protocol:    | IBSE -                                                                                                    |   |
| URL:         | ibse:[svcName].[mthName];responseTo=[pre-defined port name or another<br>disposition url];errorTo=[pre-defined port name or another disposition url] |   |
|              | OK Cancel                                                                                                    |   |

The following image shows the Add Port dialog box that opens, where you supply information about the port.

- 4. Perform the following steps:
  - a. In the Name field, type a name for the port, for example, iBSP\_Test.
  - b. In the Description field, type a brief description.
  - c. From the Protocol drop-down list, select *iBSE*.
  - d. In the URL field, enter an iBSP destination using the following format:

ibse:svcName.mthName;[responseTo=responseTo];[errorTo=errorDest]

The following table lists and describes the disposition parameters for iBSP.

| Parameter | Description                                     |
|-----------|-------------------------------------------------|
| svcName   | Name of the service created with iBSP.          |
| mthName   | Name of the method created for the web service. |

| Parameter      | Description                                                                                        |
|----------------|----------------------------------------------------------------------------------------------------|
| responseT<br>o | Location to which responses to the web service are posted.<br>Optional.                            |
|                | Predefined port name or another disposition URL. The URL must be complete, including the protocol. |
| errorDest      | Location to which error logs are sent. Optional.                                                   |
|                | Predefined port name or another disposition URL. The URL must be complete, including the protocol. |

5. Click OK.

In the left pane, the new event port appears under the ports node. In the right pane, summary information associated with the event port you created is displayed.

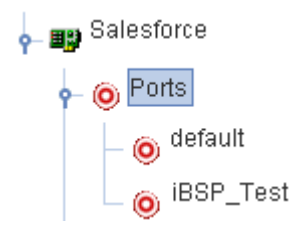

You are ready to associate the event port with a channel.

## *Procedure:* How to Create an Event Port for the MSMQ Disposition

The MSMQ disposition supports public and private queues. To create a port for an MSMQ disposition using iWay Explorer:

1. Click the *iWay Events* node.

2. In the left pane, expand the Salesforce node.

|              | Refresh   |
|--------------|-----------|
|              | Add Port  |
| <b>-</b> ⊙   | Ports     |
| 🔶 📑 Sa       | lesforce  |
| — 🕎 RC       | OBMS      |
| – 📭 Pe       | opleSoft  |
| - 📭 Cla      | arify CBO |
| 🔶 🤠 🕅 iWay E | Events    |

3. Right-click the *Ports* node and select *Add Port* from the context menu.

The following image shows the Add Port dialog box that opens, where you supply information about the port.

| 🖻 Add Port   |                                                                                                   |
|--------------|---------------------------------------------------------------------------------------------------|
| Name:        | MSMQ_Test                                                                                         |
| Description: |                                                                                                   |
| Protocol:    | MSMQ -                                                                                            |
| URL:         | msmq://[machineName]/private\$/[qName];errorTo=[pre-defined port name or another disposition url] |

- 4. Perform the following steps:
  - a. In the Name field, type a name for the port, for example, MSMQ\_Test.

- b. In the Description field, type a brief description.
- c. From the Protocol drop-down list, select MSMQ.
- d. In the URL field, enter an MSMQ destination in the format:

msmq://host/private\$/qName;[errorTo=errorDest]

The following table lists and describes the disposition parameters for MSMQ.

| Parameter | Description                                                                                                    |  |
|-----------|----------------------------------------------------------------------------------------------------|--|
| host      | Name of the host on which the Microsoft Queuing system runs.                                                                                                    |  |
| queueType | Type of queue. For private queues, enter Private\$.                                                                                                    |  |
|           | Private queues are queues that are not published in Active<br>Directory. They appear only on the local computer that contains<br>them. Private queues are accessible only by Message Queuing<br>applications that recognize the full path name or format name of<br>the queue. |  |
| qName     | Name of the queue in which messages are placed.                                                                                                    |  |
| errorTo   | Location where error documents are sent. Predefined port name or another full URL. Optional.                                                                                                    |  |

5. Click OK.

In the left pane, the new event port appears under the ports node. In the right pane, summary information associated with the event port you created is displayed.

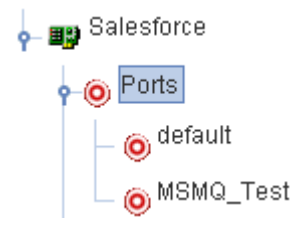

You are ready to associate the event port with a channel.

## Procedure: How to Create an Event Port for the JMSQ Disposition

The JMSQ disposition enables an event to be enqueued to a JMS queue. To create a port for a JMSQ disposition using iWay Explorer:

- 1. Click the *iWay Events* node.
- 2. In the left pane, expand the Salesforce node.

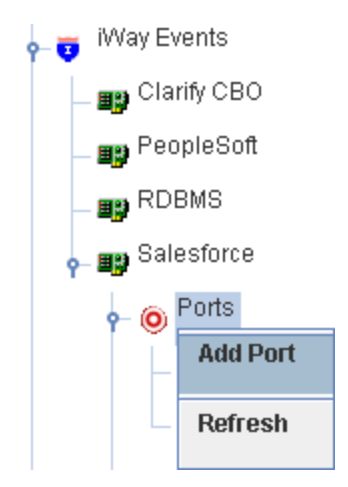

3. Right-click the Ports node and select Add Port from the context menu.

| 🕿 Add Port   |                                                                                                    |
|--------------|----------------------------------------------------------------------------------------------------|
| Name:        | JMSQ_Test                                                                                                    |
| Description: |                                                                                                    |
|              |                                                                                                    |
| Protocol:    | JMSQ                                                                                                    |
| URL:         | jmsq:[myQueueName]@[myQueueFac];jndiurl=[myurl];jndifactory=[myfactory];user=<br>[user];password=[∞∞];errorTo=[pre-defined port name or another disposition url] |
|              | OK Cancel                                                                                                    |

The following image shows the Add Port dialog box that opens, where you supply information about the port.

- 4. Perform the following steps:
  - a. In the Name field, type a name for the port, for example, JMSQ\_Test.
  - b. In the Description field, type a brief description.
  - c. From the Protocol drop-down list, select JMSQ.
  - d. In the URL field, enter a JMS destination.

When pointing iWay Explorer to an iBSP deployment, use the following format:

```
jmsq:myQueueName@myQueueFac;jndiurl=[myurl];
jndifactory=[myfactory];user=[user];password=[xxx];
errorTo=[pre-defined port name or another disposition url]
```

The following table lists and describes the parameters for the disposition.

| Parameter | Description                                       |
|-----------|---------------------------------------------------|
| queue     | JNDI name of a queue to which events are emitted. |

| Parameter             | Description                                                                                                    |
|-----------------------|----------------------------------------------------------------------------------------------------|
| Connection<br>Factory | Resource that contains information about the JMS Server.                                                                                                    |
| jndiurl               | URL to use to contact the JNDI provider. The syntax of this URL depends on which JNDI provider is being used. This value corresponds to the standard JNDI property, java.naming.provider.url |
| jndifactory           | JNDI context.INITIAL_CONTEXT_FACTORY provided by the JNDI service provider.                                                                                                    |
| user                  | Valid user name required to access a JMS server.                                                                                                    |
| password              | Valid password required to access a JMS server.                                                                                                    |
| errorTo               | Location where error documents are sent. A predefined port name or another full URL. Optional.                                                                                               |

#### 5. Click OK.

In the left pane, the new event port appears under the ports node. In the right pane, summary information associated with the event port you created is displayed.

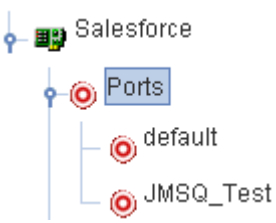

You are ready to associate the event port with a channel.

## Procedure: How to Create an Event Port for the SOAP Disposition

To create a port for a SOAP disposition using iWay Explorer:

1. Click the *iWay Events* node.

2. In the left pane, expand the Salesforce node.

| 9- 😇     | iWay Ev | /ents    |
|----------|---------|----------|
| -        | 📑 Cla   | rify CBO |
|          | 📑 Peo   | pleSoft  |
|          | 📑 RDI   | BMS      |
| <b>e</b> | 📑 Sale  | esforce  |
|          | - 0     | Ports    |
|          |         | Add Port |
|          |         | Refresh  |
|          |         |          |

3. Right-click the *Ports* node and select *Add Port* from the context menu.

The following image shows the Add Port dialog box that opens, where you supply information about the port.

| 🖻 Add Port   |                                                                                                    | × |
|--------------|----------------------------------------------------------------------------------------------------|---|
| Name:        | SOAP_Test                                                                                                    |   |
| Description: |                                                                                                    | • |
|              |                                                                                                    | • |
| Protocol:    | SOAP -                                                                                                    |   |
| URL:         | soap:[wsdl-url];soapaction=[myaction];responseTo=[pre-defined port name or<br>another disposition url];errorTo=[pre-defined port name or another disposition url] |   |
|              | OK Cancel                                                                                                    |   |

- 4. Perform the following steps:
  - a. In the Name field, type a name for the port, for example, SOAP\_Test.
  - b. In the Description field, type a brief description.
  - c. From the Protocol drop-down list, select SOAP.
  - d. In the URL field, enter a SOAP destination, using the following format:

```
soap:[wsdl-url];soapaction=[myaction];
method=[web service method];namespace=[namespace];
responseTo=[pre-defined port name or another disposition URL];
errorTo=[pre-defined port name or another disposition url]
```

The following table lists and describes the parameters for the disposition.

| Parameter | Description                                                                                                    |
|-----------|----------------------------------------------------------------------------------------------------|
| wsdl-url  | URL to the WSDL file that is required to create the SOAP message, for example:                                                                                           |
|           | <pre>http://localhost:7001/ibsp/IBSPServlet/test/ webservice.ibs?wsdl</pre>                                                                                              |
|           | where:                                                                                                    |
|           | webservice                                                                                                    |
|           | Is the name of the web service you created using iWay Explorer.                                                                                                    |
|           | To find this value, you can navigate to the iWay Business Services tab and open the Service Description link in a new window. The WSDL URL appears in the Address field. |
|           | Alternatively, you can open the WSDL file in a third-party XML editor (for example, XMLSPY) and view the SOAP request settings.                                          |

| Parameter      | Description                                                                                                    |
|----------------|----------------------------------------------------------------------------------------------------|
| soapaction     | Method that is called by the SOAP disposition. For example:                                                                                                    |
|                | webservice.method@test@@                                                                                                    |
|                | where:                                                                                                    |
|                | webservice                                                                                                    |
|                | Is the name of the web service you created using iWay Explorer.                                                                                                    |
|                | method                                                                                                    |
|                | Is the method being used.                                                                                                    |
|                | test                                                                                                    |
|                | Is the license that is being used by the web service.                                                                                                    |
|                | This value can be found by navigating to the iWay Business Services tab, opening the Service Description link in a new window, and performing a search for soapAction. |
|                | You can also open the WSDL file in a third-party XML editor (for example, XML Spy) and view the SOAP request settings to find this value.                              |
| method         | Web service method you are using. Value is found in the WSDL file.                                                                                                    |
| namespac<br>e  | XML namespace you are using. Value is found in the WSDL file.                                                                                                    |
| responseT<br>o | Location to which responses are posted. Can be a predefined port name or another URL. Optional.                                                                        |
|                | The URL must be complete, including the protocol.                                                                                                    |
| errorTo        | Location where error documents are sent. A predefined port name or another full URL. Optional.                                                                         |

5. Click OK.

In the left pane, the new event port appears under the ports node. In the right pane, summary information associated with the event port you created is displayed.

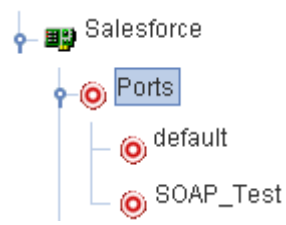

You are ready to associate the event port with a channel.

## Procedure: How to Create an Event Port for the HTTP Disposition

The HTTP disposition uses an HTTP URL to specify an HTTP end point to which the event document is posted. To create a port for an HTTP disposition using iWay Explorer:

- 1. Click the *iWay Events* node.
- 2. In the left pane, expand the Salesforce node.

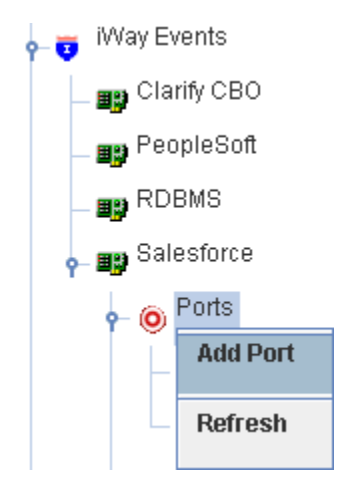

3. Right-click the Ports node and select Add Port from the context menu.

| 🖻 Add Port   |                                                                               |
|--------------|-------------------------------------------------------------------------------|
| Name:        | HTTP_Test                                                                     |
| Description: |                                                                               |
| Protocol:    | НТТР                                                                          |
| URL:         | ihttp://[myurl];responseTo=[pre-defined port name or another disposition url] |
|              | UN Cancel                                                                     |

The following image shows the Add Port dialog box that opens, where you supply information about the port.

- 4. Perform the following steps:
  - a. In the Name field, type a name for the port, for example, HTTP\_Test.
  - b. In the Description field, type a brief description.
  - c. From the Protocol drop-down list, select HTTP.
  - d. In the URL field, enter an HTTP destination.

When pointing iWay Explorer to an iBSP deployment, specify the destination file using the following format:

ihttp://url;responseTo=respDest

The following table lists and describes the disposition parameters for HTTP.

| Parameter | Description                        |
|-----------|------------------------------------|
| url       | URL target for the post operation. |

| Parameter | Description                                                                                   |
|-----------|-----------------------------------------------------------------------------------------------|
| respDest  | Location to which responses are posted. A predefined port name or another full URL. Optional. |
|           | The URL must be complete, including the protocol.                                             |
| host      | Name of the host on which the web server resides.                                             |
| port      | Port number on which the web server is listening.                                             |
| uri       | Universal resource identifier that completes the URL specification.                           |

5. Click OK.

In the left pane, the new event port appears under the ports node. In the right pane, summary information associated with the event port you created is displayed.

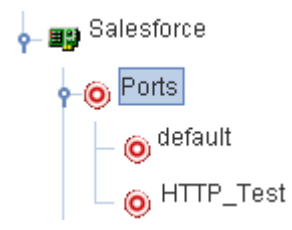

You are ready to associate the event port with a channel.

## Procedure: How to Create an Event Port for the MQSeries Disposition

The MQSeries disposition enables an event to be enqueued to an MQSeries queue. Both queue manager and queue name may be specified. To create a port for an MQSeries disposition using iWay Explorer:

1. Click the *iWay Events* node.

2. In the left pane, expand the Salesforce node.

| 👆 🦁 🕅 iWay Ev | /ents    |
|---------------|----------|
| Lange Clar    | rify CBO |
| – 💵 Peo       | pleSoft  |
| - 政 RDE       | BMS      |
| o- 📭 Sale     | esforce  |
| <b>-</b> 0    | Ports    |
|               | Add Port |
|               | Refresh  |
|               |          |

3. Right-click the *Ports* node and select *Add Port* from the context menu.

The following image shows the Add Port dialog box that opens, where you supply information about the port.

| 🖻 Add Port   |                                                                                                    |
|--------------|----------------------------------------------------------------------------------------------------|
| Name:        | MQSeries_Test                                                                                                    |
| Description: |                                                                                                    |
| Protocol:    | MQ Series 🖵                                                                                                    |
| URL:         | mqseries:/[qManager]/[qName];host=[hostname];port=[port];channel=<br>[channnelname];errorTo=[pre-defined port name or another<br>disposition url] |

- 4. Perform the following steps:
  - a. In the Name field, type a name for the port, for example, MQSeries\_Test.
  - b. In the Description field, type a brief description.
  - c. From the Protocol drop-down list, select MQ Series.
  - d. In the URL field, enter an MQSeries destination.

When pointing iWay Explorer to an iBSP deployment, specify the destination file using the following format:

```
mqseries:/qManager/qName;host=[hostname];
port=[port];channel=[channnelname];
errorTo=[pre-defined port name or another disposition url]
```

The following table lists and describes the disposition parameters for MQSeries.

| Parameter          | Description                                                                                                    |
|--------------------|----------------------------------------------------------------------------------------------------|
| qManager           | Name of the queue manager to which the server must connect.                                                                                                    |
| qName or respqueue | Name of the queue where messages are placed.                                                                                                    |
| host               | Host on which the MQ Server is located (MQ Client only).                                                                                                    |
| port               | Number to connect to an MQ Server queue manager (MQ client only).                                                                                                    |
| channel            | Case-sensitive name of the channel that connects with the remote MQ Server queue manager (MQ client only). The default channel name for MQSeries is SYSTEM.DEF.SVRCONN. |
| errorTo            | Location where error documents are sent. This can be a predefined port name or another full URL. Optional.                                                              |

5. Click OK.

In the left pane, the new event port appears under the ports node. In the right pane, summary information associated with the event port you created is displayed.

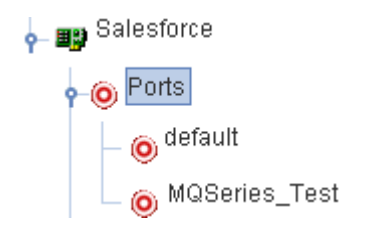

You are ready to associate the event port with a channel.

#### *Procedure:* How to Edit a Port

To edit a port:

- 1. In the left pane, right-click the port you want to modify.
- 2. Select *Edit* from the context menu.

The Edit Port dialog box opens.

3. Make the required changes to the port configuration and click OK.

#### *Procedure:* How to Delete a Port

To delete a port:

- 1. In the left pane, right-click the port you want to delete.
- 2. Select *Delete* from the context menu.

The port is removed from the list in the left pane.

#### Using the Default Event Port

When using iWay Explorer to connect to Salesforce and listen for events, a default event port is available at all times as shown in the following image.

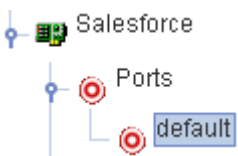

The default event port can be used for testing purposes or when you do not want to route event data to a specific port you configured. The default port is enabled when you start a channel that does not have a specific event port assigned.

The default event data is actually a File disposition that writes to an out.xml file in the following output directory:

ifile://./eventOut/out.xml

## **Creating a Channel**

The following procedures describe how to create, edit, or delete a channel for your event adapter as well as how to start or stop a channel. All defined event ports must be associated with a channel. You can create a channel using iWay Explorer.

## Procedure: How to Create a Channel

To create a channel:

- 1. Click the *iWay Events* node.
- 2. In the left pane, expand the Salesforce node.
- 3. Right-click the Channels node and select Add Channel from the context menu.

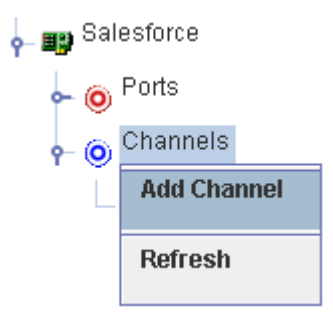

The Add Channel dialog box opens, where you supply information about the channel.

| ×                |
|------------------|
|                  |
|                  |
|                  |
|                  |
|                  |
|                  |
| •                |
| Selected Port(s) |
| >> File          |
| >                |
|                  |
| <                |
| <<               |
|                  |
|                  |
|                  |

- 4. Perform the following steps:
  - a. In the Name field, type a name for the channel, for example, HTTP.
  - b. In the Description field, type a brief description.
  - c. From the Protocol drop-down list, select *HTTP Listener*.

**Note:** For the current release, only the HTTP protocol is supported.

- d. From the Available Ports area, select a port you want to assign to this channel and click the right arrow to move it to the Selected Ports area.
- 5. Click Next.

The Salesforce Event Adapter dialog box opens, where you must select an available listener type (HTTP or HTTPS) and provide values for the required parameters accordingly.

| Salesforce Event Adapter           |      |   |  |  |
|------------------------------------|------|---|--|--|
| Listener Type                      | НТТР |   |  |  |
| Listener Port*                     | 80   | ] |  |  |
| Client Authentication              |      |   |  |  |
| OK Cancel                          |      |   |  |  |
| Fields marked with * are required. |      |   |  |  |

**Note:** For demonstration purposes, this procedure uses the HTTP listener as an example. If you want to use HTTPS, you must configure certificate management for the iWay Application Adapter for Salesforce before you configure an HTTPS listener. For more information on configuring certificates, see *Salesforce Certificate Management* on page 99.

- 6. From the Listener Type drop-down list, select HTTP.
- 7. Type 80 in the Listener Port field.

**Note:** Ensure that port 80 is accessible to the Internet from your system. This port is used to indicate where Salesforce will send the outbound message.

- 8. If client authentication is required, select the Client Authentication check box (optional).
- 9. Click OK.

The channel you created is added beneath the Channels node in the left pane. In the right pane, a table summarizes the information associated with the channel. You are ready to start the channel to listen for events.

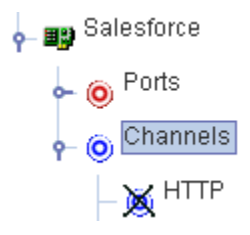

10. In the left pane, right-click the channel and select Start.

The channel you created is now active.

- a. To stop the channel at any time, right-click the channel.
- b. Select Stop.

## *Procedure:* How to Edit a Channel

To edit a channel:

- 1. In the left pane, right-click the channel you want to modify.
- 2. Select *Edit* from the context menu.

The Edit Channel dialog box opens.

3. Make the required changes to the channel configuration and click *OK*.

## *Procedure:* How to Delete a Channel

To delete a channel:

- 1. In the left pane, right-click the channel you want to delete.
- 2. Select *Delete* from the context menu.

The channel is removed from the list in the left pane.

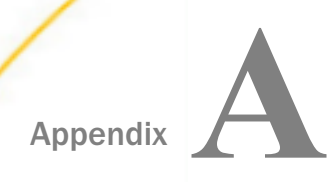

# Salesforce Certificate Management

The iWay Application Adapter for Salesforce supports services and events. For security reasons, Salesforce provides HTTPS support for services. Events support HTTPS and client authentication. The key store that is provided is used for HTTPS support and a trust store is used for client authentication.

#### In this appendix:

- Salesforce Certificate Management Prerequisites
- Key Store Management
- Trust Store Management

## Salesforce Certificate Management Prerequisites

Before you configure certificate management for the iWay Application Adapter for Salesforce, you must first perform the following steps:

- 1. Create a new directory for stored files.
- 2. Configure this new directory as the current directory.

For example:

D:\certificate

3. Ensure that the Keytool is included in the PATH environment variable.

The Keytool is located in the following directory:

<JDK\_HOME>\bin\

## **Key Store Management**

This section describes how to generate the keypair and generate the certificate signing request.

**Note:** In this section, *iWay Software* is used as an example for demonstration purposes. You must use the appropriate information that corresponds to your company or organization.

#### Generating the Key Pair

Use the following command to generate the key pair:

```
D:\certificate>keytool -genkey -v -alias iwaysoftware -validity 365
-keyalq RSA -keypass iwaysoft -keystore iway.jks -storepass iwaysoft
What is your first and last name?
  [Unknown]: www.iwaysoft.com
What is the name of your organizational unit?
   [Unknown]: iwaysoft
What is the name of your organization?
  [Unknown]: iwaysoft
What is the name of your City or Locality?
  [Unknown]: New York
What is the name of your State or Province?
  [Unknown]: New York
What is the two-letter country code for this unit?
   [Unknown]: US
Is CN=www.iwaysoft.com, OU=iwaysoft, O=iwaysoft, L=New York, ST=New York,
C=US correct?
  [no]: yes
```

#### **Generating the Certificate Signing Request**

Use the following command to generate the certificate signing request:

```
D:\certificate>keytool -certreq -alias iwaysoftware -file iwaysoft -keystore iway.jks -storepass iwaysoft
```

#### Purchasing the Commercial Certificate From VeriSign or a Similar Certificate Authority

You must purchase the commercial certificate from VeriSign or a similar Certificate Authority (CA).

The following is a link to the VeriSign website that you can use:

http://www.verisign.com/ssl/buy-ssl-certificates/index.html

**Note:** For a list of approved Certificate Authorities, it is recommended that you check with Salesforce.

#### Importing the Root Certificate and Intermediate Certificate

Once you receive the commercial certificate in the mail with the signed certificate, use the following command to import the root certificate:

```
D:\certificate>keytool -import -trustcacerts -alias verisign_root_ca
-file verisign_trial_root.cer -keystore iway.jks -storepass iwaysoft
```

When prompted regarding trust, enter Yes. Then import the intermediate certificate using the following command:

```
D:\certificate>keytool -import -trustcacerts -alias
verisign_intermediate_ca -file verisign_trial_intermediate_ca.cer
-keystore iway.jks -storepass iwaysoft
```

#### Importing the Signed Certificate

Copy the signed certificate from the mail and paste it into a new empty file that has a .CER extension. Use the following command to ensure that the alias is the same as the one that is used during the key generation:

```
D:\certificate>keytool -import -alias iwaysoftware -file iwaysoft.cer -keystore iway.jks -storepass iwaysoft
```

#### **Trust Store Management**

This section describes how to configure trust store management.

#### Downloading the Root Certificate and Intermediate Certificate

Download the client certificate (sfdc-client.cert) from Salesforce website.

Download the intermediate certificate (for example, verisignclass3ca.cer) and the root certificate (for example, verisignintermediateca.cer) according to the client certificate.

#### Importing the Root Certificate and Intermediate Certificate

Use the following command to import the root certificate:

```
D:\ certificate>keytool -import -alias verisign_root_ca -file
verisignclass3ca.cer -keystore truststore.jks -storepass iwaysoft
```

Use the following command to import the intermediate certificate:

```
D:\ certificate>keytool -import -alias verisign_intermediate_ca -file verisignintermediateca.cer -keystore truststore.jks -storepass iwaysoft
```

## Importing the Client Certificate

Before you import the client certificate, verify that the alias is compliant to the certificate.alias key, which is defined in the Salesforce adapter configuration file (LocalStrings.properties). The default is *salesforce*.

Use the following command to import the client certificate:

```
D:\certificate>keytool -import -alias salesforce -file sfdc-client.cert -keystore truststore.jks -storepass iwaysoft
```

Depending on your environment, the following error may be generated during the import process:

keytool error: java.lang.Exception: Input not an X.509 certificate.

As a workaround, you must transform the client certificate format to a Base64 encoded binary format.

Note: Before you continue, make sure that the root certificate is installed.

Perform the following steps:

1. On a Windows platform, change the file extension to .CER and double-click the file.

The Open dialog box is displayed.

- 2. Select Install Certificate.
- 3. Open Internet Explorer.
- 4. From the menu bar, click Tools and select Internet Options from the context menu.

The Internet Options dialog box opens.

- 5. Click the Content tab.
- 6. In the Certificates area, click the Certificates button.

The Certificates dialog box opens.

- 7. Select the certificate you imported previously.
- 8. Click Export and select Base 64 encoded binary X.509.
- 9. Import this format using the following command:

```
D:\certificate>keytool -import -alias salesforce -file
sfdc-client.cert -keystore truststore.jks -storepass iwaysoft
```

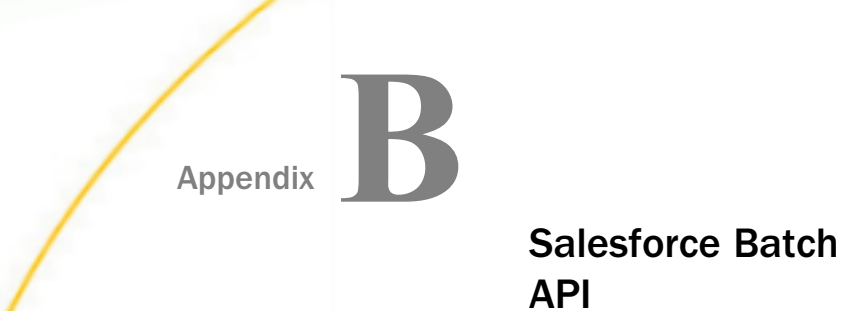

This section provides usage guidelines for the Salesforce Batch API, which can be used to generate requests.

#### In this appendix:

Using the Salesforce Batch API Services

## Using the Salesforce Batch API Services

Batch API services are exposed under the *Batch API* node at the root of the Salesforce adapter metadata tree, as shown in the following image.

| Application Explorer                                                                                                    |                       |  |  |  |  |  |
|----------------------------------------------------------------------------------------------------|-----------------------|--|--|--|--|--|
| File Options Help                                                                                                    |                       |  |  |  |  |  |
| Configurations Configurations Confi | Description Ratch API |  |  |  |  |  |
| AddBatch     Second CloseJob     Second CheckJob     SetBatchResults     Account     Account                                                                                                    |                       |  |  |  |  |  |

#### Procedure: How to Use the Salesforce Batch API

To use the Salesforce Batch API:

1. Create a job using <Create-Job-Request>.

For example:

```
<Create-Job-Request location="BatchAPI/CreateJob">
<jobInfo>
<operation>insert</operation>
<object>Contact</object>
<contentType>CSV</contentType>
</jobInfo>
</Create-Job-Request>
```

2. Remove the job ID from the response document and record it.

For example:

```
<Create-Job-Response>
<jobId>750A0000004QzSIAU</jobId>
</Create-Job-Response>
```

3. Add a CSV batch file to the job.

All records in this file must have the same type (for example, Contact) and the first line in the file must specify the field names that are used in the file. For more information about the format of the CSV batch file, see the *Salesforce Bulk API* documentation.

The following is an example of a CSV batch file:

```
FirstName,LastName,Department,Birthdate,Description
Toml,Jonesl,Marketing,1940-06-07Z,Branding guru on the West Coast
Ianl,Duryl,R&D,,World-renowned expert in fuzzy logic
```

4. Reference the full name of the CSV batch file to be uploaded and the job ID in the batch request.

For example:

```
<Add-Batch-Request location="BatchAPI/AddBatch">
    <file>C:/temp/data.csv</file>
    <jobId>750A00000004QzSIAU</jobId>
</Add-Batch-Request>
```

The response contains a batch ID, which can be used for future reference:

5. Once all batches have been added to the job, the job must be closed using <Close-Job-Request>.

For example:

The status of a job can be queried at any time using <Check-Job-Request>.

For example:

The response contains information about the job as a whole and all of its associated batches.

For example:

```
<Check-Job-Response>
    <iobInfo>
        <id>750A0000004QzSIAU</id>
        <operation>insert</operation>
        <object>Contact</object>
        <createdById>005A000000008BSIA0</createdById>
        <createdDate>2010-04-14T16:38:16.000Z</createdDate>
        <systemModstamp>2010-04-14T16:41:49.000Z</systemModstamp>
        <state>Closed</state>
        <concurrencyMode>Parallel</concurrencyMode>
        <contentType>CSV</contentType>
        <numberBatchesQueued>0</numberBatchesQueued>
        <numberBatchesInProgress>0</numberBatchesInProgress>
        <numberBatchesCompleted>1</numberBatchesCompleted>
        <numberBatchesFailed>0</numberBatchesFailed>
        <numberBatchesTotal>1</numberBatchesTotal>
        <numberRecordsProcessed>2</numberRecordsProcessed>
        <numberRetries>0</numberRetries>
        <apiVersion>18.0</apiVersion>
    </iobInfo>
<batchInfoList>
    <batchInfo>
        <id>751A0000004SExIAM</id>
        <jobId>750A0000004QzSIAU</jobId>
        <state>Completed</state>
        <createdDate>2010-04-14T16:40:33.000Z</createdDate>
        <systemModstamp>2010-04-14T16:40:35.000Z</systemModstamp>
        <numberRecordsProcessed>2</numberRecordsProcessed>
    </batchInfo>
  </batchInfoList>
</Check-Job-Response>
```

 Once a batch is complete, the results can be downloaded to a CSV file using <Get-Batch-Request>. For example:

```
<Get-Batch-Request location="BatchAPI/GetBatchResults">
    <jobId>750A0000004QzSIAU</jobId>
    <batchId>751A0000004SExIAM</batchId>
    <file>c:/temp/out.csv</file>
</Get-Batch-Request>
```

The CSV file will contain one line for each record in the batch input file. Each line will specify the ID of the affected record and its status.

For example:

```
"Id","Success","Created","Error"
"003A0000008kYUVIA2","true","true",""
"003A0000008kYUWIA2","true","true","
```

## **Upsert Operation Support**

The Salesforce Batch API supports the Upsert operation, which is used to create new records and update existing records in a database table.

The following is an example of a job request that specifies the Upsert operation:

```
<Create-Job-Request location="BatchAPI/CreateJob">
<jobInfo>
<operation>upsert</operation>
<object>CHG_ACCT__c</object>
<externalIdFieldName>upID__c</externalIdFieldName>
<contentType>XML</contentType>
</jobInfo>
</Create-Job-Request>
```

The following is an example of a reference to the input XML file to be uploaded and the job ID in the batch request:

```
<Add-Batch-Request location="BatchAPI/AddBatch">
    <file>C:\CHG_BATCH_UPSERT\BATCHAPI_XML_INPUT.xml</file>
    <jobId>75040000008TItAAM</jobId>
</Add-Batch-Request>
```

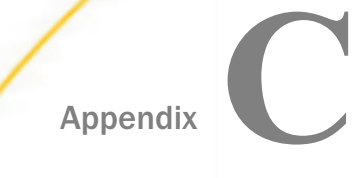

## Configuring the Application Adapter for Salesforce in an iWay Environment

After you successfully configure the adapter to represent a particular adapter target, the adapter can be assigned to an iWay Service Manager channel.

#### In this appendix:

Configuring the Application Adapter for Salesforce in iWay Service Manager

## Configuring the Application Adapter for Salesforce in iWay Service Manager

Before configuring the adapter in iWay Service Manager, you must first create a target, which represents a connection to a backend system, using iWay Explorer. For more information on configuring targets and connections using iWay Explorer, see *Creating XML Schemas for Salesforce* on page 37.

You configure the adapter in the iWay Service Manager console. The configuration process creates run-time connection and persistent data files within Service Manager. The configuration process interrogates the Service Manager repository entries that were built when the target and connection were created using iWay Explorer. The define adapter process creates the run-time repository based on the design-time repository.

## Procedure: How to Define the Adapter

To define the adapter:

- 1. In the Service Manager console, select *Registry*, then *Adapters*.
- 2. Click Add.

The iBSP URL pane opens, as shown in the following image.

| Provide Repository Url for the new Adapter |                                                            |  |  |  |  |  |
|--------------------------------------------|------------------------------------------------------------|--|--|--|--|--|
| iBSP URL *                                 | Repository of available adapters with user defined targets |  |  |  |  |  |
|                                            | http://localhost:9000                                      |  |  |  |  |  |
| << Back Next >>                            |                                                            |  |  |  |  |  |

- 3. Enter your iBSP URL, which is the location of the Service Manager repository, for example, http://localhost:9000. This field is required.
- 4. Click Next.

An adapter selection pane opens, as shown in the following image.

| Select a target available in the iBSP repository |                                                                                                    |  |  |  |  |  |
|--------------------------------------------------|----------------------------------------------------------------------------------------------------|--|--|--|--|--|
| Adapter *                                        | Adapters with targets defined at http://localhost:9000. If you don't see an adapter, it's probably because you do not have the adapter's JAR on the classpath. MySAP |  |  |  |  |  |
| << Back Next >>                                  |                                                                                                    |  |  |  |  |  |

- 5. From the Adapter drop-down list, select an adapter, for example, Salesforce, then click *Next*.
- 6. From the Target drop-down list, select a target you configured for the adapter in iWay Explorer, then click *Next*.

The connection information associated with the target selected is displayed.

- a. Select whether to return an error document when an error occurs.
- b. Select whether an adapter connection will be reused between executes.
- c. Review the connection information you specified in iWay Explorer. You can change or update any information.
- 7. Click Next.
- 8. Provide a name and, optionally, a description, for the adapter, and click Finish.

The adapter appears in the adapters list.

#### Adapters

iWay Service Manager implements an adapter container to configure/invoke iWay Adapters. The adapter container uses the iWay Business Services Provider to access configurational metadata on behalf of its adapters. Listed below are references to adapters defined in the registry.

| Ad: | Adapters           Filter         By Name Where Name         Equals         Image: Comparison of the second second s |        |            |             |  |  |
|-----|----------------------------------------------------------------------------------------------------|--------|------------|-------------|--|--|
|     | Name                                                                                                    | Target | References | Description |  |  |
|     | <u>mySAP</u>                                                                                                    | MySAP  | 4          | none        |  |  |
| Add | Add Delete Rename Copy                                                                                                    |        |            |             |  |  |
## Procedure: How to Modify or Update an Adapter Connection

The following image shows the Adapter Defines pane which displays the name of the adapter and the description (optional).

## Adapters

iWay Service Manager implements an adapter container to configure/invoke iWay Adapters. The adapter container uses the iWay Business Services Provider to access configurational metadata on behalf of its adapters. Listed below are references to adapters defined in the registry.

| - Adapter | rs        | - 50.4 bla  |            | Provide     |
|-----------|-----------|-------------|------------|-------------|
| Filte     | er By Nam | ie Where Na | ime N      | Equals      |
| Nai       | ime       | Target      | References | Description |
| mv        | (SAP      | MUSAD       | -          | none        |

To modify or update an adapter connection:

1. From the Adapters list, click the adapter reference you defined, for example, Salesforce.

The pane that displays the target connection information opens. You cannot change the name of the adapter or the target, but you can edit the connection information.

- 2. After you modify the connection information, click Update Connection Properties.
- 3. After you make changes or additions to the adapter target in iWay Explorer, click *Update Adapter Data*.
- 4. Click Finish.

## Feedback

Customer success is our top priority. Connect with us today!

Information Builders Technical Content Management team is comprised of many talented individuals who work together to design and deliver quality technical documentation products. Your feedback supports our ongoing efforts!

You can also preview new innovations to get an early look at new content products and services. Your participation helps us create great experiences for every customer.

To send us feedback or make a connection, contact Sarah Buccellato, Technical Editor, Technical Content Management at Sarah\_Buccellato@ibi.com.

To request permission to repurpose copyrighted material, please contact Frances Gambino, Vice President, Technical Content Management at *Frances\_Gambino@ibi.com*.

Inf%rmation Builders

## iWay

iWay Application Adapter for Salesforce User's Guide

Version 7.0.x and Higher

DN3502261.0418

Information Builders, Inc. Two Penn Plaza New York, NY 10121-2898

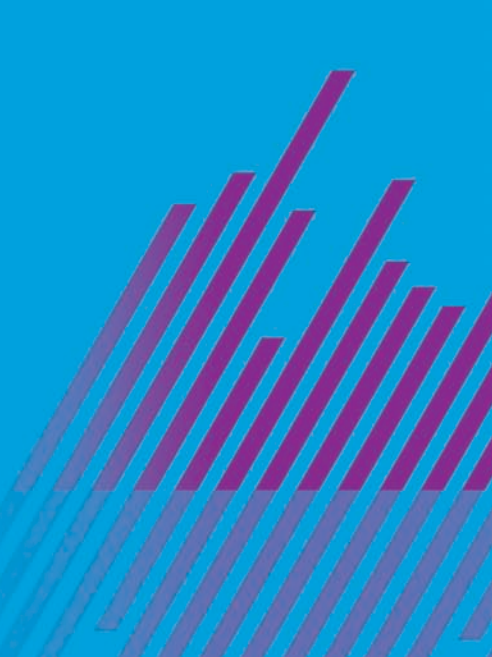